# Using your Knowledge Base Data to Deliver Better Experiences

Kedar Joyner | UX/UI Designer | July 28, 2021

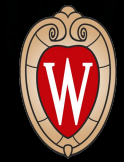

### **Table of Contents**

- 01 Intro
- 02 Definitions
- 03 Page View Data
- 04 Search Log Data

#### UX/UI Designer

### Kedar Joyner

UX/UI Designer with 6+ years of experience in the tech industry. I specialize in interface design within the Division of Information Technology where I help design enterprise applications for campus.

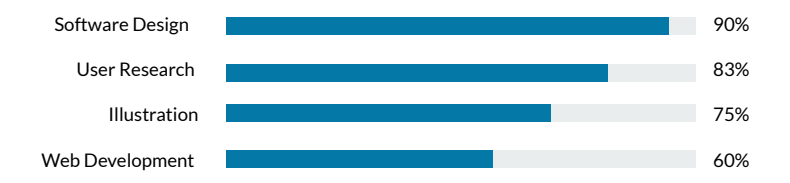

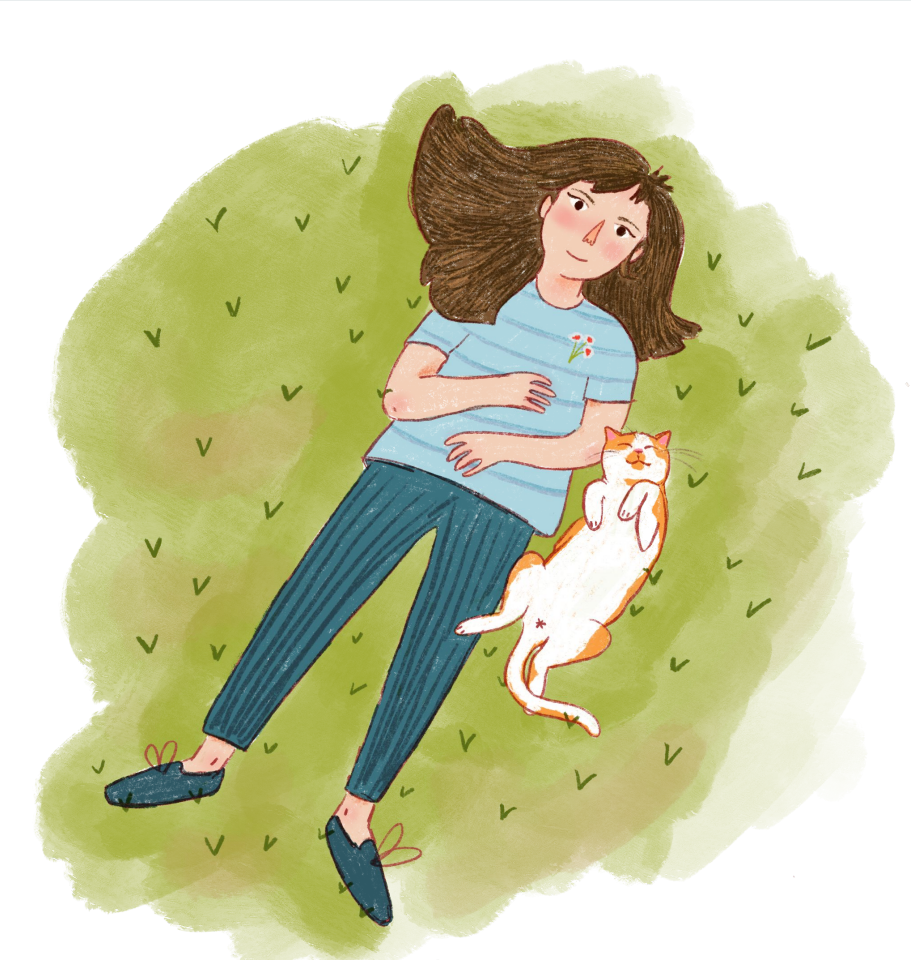

### Definitions

#### Page View Data

Shows the number of time each individual document within a KB Group has been viewed over a given time period.

- Log into your KB Group
- Navigate to the "Stats" tab
- Click on "Doc Views by Doc" in left hand menu

| → C a kb.wi                             | sc.edu/kbAdmin/index.php?group_id=41&t=Stats&mi=9                        |          |                        |                        |        |          |         |        |        |       | ž      | 2      | 8     | ٠     | ۰.     | *     | -     |
|-----------------------------------------|--------------------------------------------------------------------------|----------|------------------------|------------------------|--------|----------|---------|--------|--------|-------|--------|--------|-------|-------|--------|-------|-------|
| Apps 🔥 Google Drive                     | 🔲 My Tasks 🐸 CF Team Tasks 🛅 Dev 🕅 Read Later 🕅 UX/UI 🕅                  | T AIS    |                        |                        |        |          |         |        |        |       |        |        |       |       |        | l Re  | ead   |
| B Admin Tools                           |                                                                          |          |                        | User: kic              | vner®v | risc.edu | ı - Gro | uo soa | ce: KE | User  | s Guid | e      |       | ~     |        |       |       |
|                                         | Home Documents Topics No                                                 |          | SitePref               | Users As               | sessme | int      | Sta     | da i   |        |       |        |        |       |       |        |       |       |
| liew Usage Statistics                   |                                                                          |          |                        |                        |        |          |         |        |        |       |        |        |       |       |        | Use   | er's. |
| loc Count by Institution                | Internal and External Document Views for 20                              | 21       |                        |                        |        |          |         |        |        |       |        |        |       |       |        |       |       |
| loc Count by Group                      | - Search / display filters                                               |          |                        |                        |        |          |         |        |        |       |        |        |       |       |        |       |       |
| oc Count by Owner                       | IDs: Topic: Site: Yea                                                    | r: Linit |                        |                        |        |          |         |        |        |       |        |        |       |       |        |       |       |
| oc Views by Institution                 | comma-delimited los   Ali tópios V   internal and External V   20        | 21 🗸 25  | V G0                   |                        |        |          |         |        |        |       |        |        |       |       |        |       |       |
| c Views by Group                        |                                                                          |          |                        |                        |        |          |         |        |        |       |        | Total: | : 327 | Disp  | playin | 1g: 1 | 1     |
| oc Views This Group                     | Title                                                                    | ID       | Created                | Updated                | Jan    | Feb      | Mar     | Apr    | May    | Jun   | Jul    | Aug    | Sep   | Oct N | lov D  | ec '  | 1     |
| to Views All Groups                     | KB User's Guide - Documents Tab - Status                                 | 5234     | 2007-01-02<br>19:00:00 | 2021-06-01<br>13:19:26 | 3,470  | 2,507    | 3,168   | 1,003  | 1,147  | 2,027 | 1,162  | 0      | 0     | 0     | 0 0    | ) 1   | 1     |
| oc Views Last/This Wk                   | KB User's Guide - Documents Tab - Show/Hide Toggles                      | 19085    | 2011-07-10             | 2021-06-01             | 2,800  | 1,978    | 2,445   | 2,273  | 2,127  | 1,405 | 335    | 0      | 0     | 0     | 0 0    | ) 1   | 1     |
| c Views by User                         | KB User Group Meeting                                                    | 29902    | 2013-04-29             | 2021-06-17             | 1,873  | 1,654    | 1,911   | 3,069  | 2,612  | 1,147 | 0      | 0      | 0     | 0     | 0 0    | ) 1   | i     |
| cs by Helpfulness                       | KB User's Guide - Documents Tab - Overview of Fields in Document editor  | 5238     | 2007-01-03             | 2021-06-19             | 3,140  | 2,203    | 2,787   | 631    | 712    | 1,649 | 800    | 0      | 0     | 0     | 0 0    | ) 1   | •     |
| cs Helduness                            | About the KnowledgeBase                                                  | 3        | 2000-03-25             | 2021-06-01             | 1,164  | 1,040    | 1,162   | 1,261  | 2,057  | 1,365 | 1,335  | 0      | 0     | 0     | 0 0    | ) 1   | \$    |
| 20 Events (000)<br>20 Upkeep All Groups | KB User's Guide - Documents Tab - ImportHTML button                      | 14926    | 2010-08-24             | 2021-06-01             | 1,207  | 1,069    | 1,437   | 1,348  | 1,711  | 1,368 | 1,215  | 0      | 0     | 0     | 0 0    | 2 1   | 5     |
| ews Views All Groups                    | Sample Doc - University of Wisconsin - Madison Events Calendar:          | 36837    | 2014-01-28             | 2021-06-01             | 347    | 304      | 409     | 528    | 477    | 4,839 | 399    | 0      | 0     | 0     | 0 0    | ) :   | 2     |
| ows by News Items                       | KB User's Guide - SitePref Tab - Side Modules and Side Module Links      | 27019    | 2012-10-24             | 2021-07-14             | 653    | 627      | 752     | 747    | 902    | 2,518 | 879    | 0      | 0     | 0     | 0 0    | 2     | 2     |
| paron Log<br>In Searches                | KB User's Guide - Documents Tab - Guide to HTML Editor Buttons (Classic  | 14927    | 2010-08-24             | 2021-06-19             | 909    | 781      | 1,092   | 1,022  | 1,282  | 1,059 | 893    | 0      | 0     | 0     | 0 0    | ) :   | 2     |
| so Export Log.                          | KB User's Guide - SitePref Tab - Content Modules                         | 60736    | 2016-02-12             | 2021-06-17             | 679    | 597      | 724     | 762    | 848    | 2,502 | 875    | 0      | 0     | 0     | 0 0    |       | 6     |
| ag.Entries                              | KB User's Guide - Documents Tab - Guide to WYSIWYG Editor buttons (What  | 14797    | 2010-08-04             | 2021-06-01             | 842    | 753      | 985     | 863    | 973    | 912   | 827    | 0      | 0     | 0     | 0 0    | )     | 6     |
| nonyma<br>vise Words                    | Sample Doc: IncludeDoc - Violin Parts                                    | 52052    | 2015-06-08             | 2021-06-19             | 674    | 675      | 821     | 925    | 967    | 806   | 801    | 0      | 0     | 0     | 0 0    | ) !   |       |
|                                         | KB User's Guide - Topics - The Batch Topic Assignment Tool               | 22118    | 2012-01-09             | 2021-06-01             | 675    | 616      | 794     | 765    | 1,036  | 916   | 747    | 0      | 0     | 0     | 0 0    | ) :   |       |
|                                         | KB User's Guide - General Info - Embed an Office 365 Calendar in a       | 66096    | 2016-08-15             | 2021-06-17             | 634    | 674      | 878     | 711    | 802    | 730   | 691    | 0      | 0     | 0     | 0 0    | )     | 5     |
|                                         | KB User's Guide - Advanced HTML - Decision Tree                          | 66704    | 2016-09-06             | 2021-06-01             | 827    | 607      | 729     | 691    | 736    | 753   | 562    | 0      | 0     | 0     | 0 0    | , ,   | 4     |
|                                         | KB User's Guide - Topics Tab - Enable the Topic Tree Side Module on your | 5212     | 2006-12-21             | 2021-06-01             | 592    | 592      | 703     | 695    | 847    | 687   | 664    | 0      | 0     | 0     | 0 0    |       | 4     |
|                                         | KB User's Guide - General Info - Table of Contents                       | 5233     | 2007-01-02             | 2021-06-01             | 672    | 628      | 704     | 706    | 723    | 646   | 601    | 0      | 0     | 0     | 0 0    | , ,   | 4     |

### How can Page View data help me?

- Provides a high-level overview of audience behavior and what information they might be most interested in (i.e. informational, events, how-tos, etc.)
- Can also surface potential problems with your site. High page views do not always mean you are reaching a broad audience or that users are able to locate the information they need.
- Can be compared with search log data to understand whether people are finding answers/docs to popular searches.

### Definitions

#### Search Log Data

Allows admins to browse through all successful (green text) and failed (red text) customer searches over a given time period.

- Log into your KB Group
- Navigate to the "Stats" tab
- Click on "Search Log" in left hand menu

| → C a kb.wis                 | c.edu/kbA | dmin/index.php?group_id=41 | &t=Stats&mi=   | 15         |               |            |                                |                       | <b>\$</b>                      | 0 🔹      | 🚓 🛪 I          |
|------------------------------|-----------|----------------------------|----------------|------------|---------------|------------|--------------------------------|-----------------------|--------------------------------|----------|----------------|
| Apps 💧 Google Drive          | 🛄 My T    | asks 😝 CE Team Tasks 🛅 D   | Dev 🗎 Read I   | Later 🗎    |               |            |                                |                       |                                |          | E Rez          |
| Admin Tools                  |           |                            |                |            |               |            | U                              | ser: kjoyner@wisc.edu | - Group space: KB User's Guide | ~        |                |
|                              |           | Home                       | Documente      | Topics     | Neuer         | SiteProf   | liness                         | Assessment            | State                          |          |                |
| iew Usage Statistics         |           | Home                       | Decumenta      | Topica     | incurs.       | Unter for  | Users                          | Assessment            |                                |          | User           |
| on Count by Institution      | Sear      | ch Log                     |                |            |               |            |                                |                       |                                |          |                |
| loc Count by Group           | Search    | h / display filters        |                |            |               |            |                                |                       |                                |          |                |
| loc Count by Owner           | Find      | Туре:                      | Siter          |            | Year: Sort:   |            | Size:                          |                       |                                |          |                |
| and the second second second |           | Failed & successful        | ✓ Internal and | External ~ | 2021 ¥ Date D | escending  | <ul> <li>25 per pag</li> </ul> | e 🗸 Go                |                                |          |                |
| oc views by institution      |           |                            |                |            |               |            |                                |                       |                                |          |                |
| oc Views This Group          |           |                            |                |            |               |            |                                | Total: 12             | 208 Displaying: 1 - 25 Save .  | CSV Expr | ort all 12220F |
| oc Views All Groups          | No.       | Search Term                | Topic          | Site       | Matches       | Search Mod | le                             | IP Address            | Time                           |          | Delete?        |
|                              | 1         | glossary                   |                | ext        | 4             | KWS        |                                | 10.130.180.40         | 2021-07-26 17:26:              | :49      |                |
| oc Views Lasu Tris Vik       | 2         | glossary                   |                | ext        | 4             | KWS        |                                | 10.130.180.40         | 2021-07-26 17:26:              | :49      |                |
| c Views by User              | 3         | google analytics           |                | ext        | 2             | KWS        |                                | 108.85.184.114        | 2021-07-26 17:06               | 23       |                |
|                              | 4         | revisions                  |                | ext        | 7             | KWS        |                                | 72.196.0.244          | 2021-07-26 15:40               | :05      |                |
| ocs by Helpfulness           | 5         | revisions                  |                | ext        | 7             | KWS        |                                | 72,196.0.244          | 2021-07-26 15:40:              | :04      |                |
| 000 1100000110000            | 6         | restore revision           |                | ext        | 1             | KWS        |                                | 72 196 0 244          | 2021-07-26 15:39               | 56       | 0              |
| oc Events rev                | 7         | restore revision           |                | ext        | 1             | KWS        |                                | 72 196 0 244          | 2021-07-26 15:39               | -55      | 0              |
| oc Upkeep All Groups         | . 8       | eitee A=0                  |                | ent        | 0             | KWS        |                                | 40 121 242 185        | 2021-07-28 15-16               | -30      |                |
| ews Views All Groups         |           | ebould A=0                 |                | ent        | 0             | ETS        |                                | 89.46.62.65           | 2021-07-28 15-01               | -53      | 0              |
| ews by News Items            | 10        | language                   |                | ent        | 7             | ETSLATTS   |                                | 10 134 65 11          | 2021-07-28 14-18               | -30      |                |
| earch Log                    | 10        | language                   |                | ext        | 7             | FTG+ATTE   |                                | 10.134.65.11          | 2021-07-20 14:10.              | -39      | 0              |
| p Searches                   | 11        | language                   |                | ext        | /             | FISHAITS   |                                | 10.134.65.11          | 2021-07-26 14:18               | 38       | U              |
|                              | 12        | muttiinguai                |                | ext        | U             | KWS        |                                | 10.134.65.11          | 2021-07-26 14:18               | 35       | U              |
| C EXCOLUCIÓN                 | 13        | multilingual               |                | ext        | 0             | KWS        |                                | 10.134.65.11          | 2021-07-26 14:18:              | .34      |                |
| og Entries                   | 14        | document template          |                | ext        | 8             | KWS        |                                | 146.151.217.99        | 2021-07-26 13:56:              | .35      |                |
|                              | 15        | save as template           |                | ext        | 1             | KWS        |                                | 146.151.217.99        | 2021-07-26 13:56:              | .26      |                |
| sise Words                   | 16        | tab                        |                | ext        | 173           | KWS        |                                | 20.204.53.227         | 2021-07-26 13:32:              | .58      |                |
|                              | 17        | tab                        |                | ext        | 173           | KWS        |                                | 20.204.53.227         | 2021-07-26 13:32:              | :56      |                |
|                              | 18        | tab A=0                    |                | ext        | 0             | KWS        |                                | 20.204.53.227         | 2021-07-26 13:32               | :54      |                |
|                              | 19        | only A=0                   |                | ext        | 0             | FTS+ATTS   |                                | 89.46.62.65           | 2021-07-26 13:10:              | :31      |                |
|                              | 20        | that [0]                   |                | ext        | 1             | FTS+ATTS   |                                | 94.198.51.44          | 2021-07-26 12:25:              | :54      |                |
|                              | 21        | webaim                     |                | ext        | 1             | KWS        |                                | 122.173.25.68         | 2021-07-26 11:53:              | :01      |                |
|                              |           |                            |                |            |               |            |                                |                       |                                |          |                |

### How can Search Log data help me?

- Failed searches may help you identify the need to create new documents, revise existing documents, or create new/expanded keywords and synonyms.
- Additionally, failed searches can often include the most commonly misspelled words which can be added as synonyms to a document.
- Search data should help inform document titles, keywords, meta descriptions, and inform what displays on the homepage.

## **Page View Data**

Let's learn how to export this data, strategies for analyzing the information, and steps for taking action on what you discover from your analysis.

### **Export Page View Data**

- 1. Log into KB Admin
- 2. Choose KB Group
- 3. Click on "Stats" tab
- 4. Click on "Doc Views by Doc" from side menu
- 5. Increase limit to equal more than the total number of results
- 6. Export CSVs from the last 2 years (minimum 1 year)

#### **Step 1** Combine both CSV files into one ring that rules them all

|     | A             | В     | С              | D             | E     | F     | G     | н     | 1     | 1     | К     | L      | M      | N       | 0     | Р     | Q      |
|-----|---------------|-------|----------------|---------------|-------|-------|-------|-------|-------|-------|-------|--------|--------|---------|-------|-------|--------|
| . 1 | Title II      | )     | Created        | Updated       | Jan   | Feb   | Mar   | Apr   | May   | Jun   | Jul   | Aug    | Sep    | Oct     | Nov   | Dec   | Total  |
| ł   | KB User's GL  | 5234  | 1/2/07 19:00   | 6/1/21 13:19  | 2,987 | 5,199 | 6,136 | 1,882 | 1,085 | 1,243 | 1,07  | 3,60   | 5 4,62 | 5 1,241 | 3,764 | 3,267 | 36,117 |
| •   | KB User Grou  | 29902 | 4/29/13 9:41   | 6/17/21 13:52 | 2,251 | 2,356 | 2,875 | 3,019 | 3,816 | 2,889 | 4,034 | 5 2,08 | 0 2,89 | 5 2,108 | 1,689 | 1,876 | 31,890 |
|     | KB User's GL  | 5238  | 1/3/07 19:00   | 6/19/21 14:22 | 2,612 | 4,808 | 5,737 | 1,427 | 676   | 759   | 70    | 3,23   | 3 4,17 | 5 801   | 3,375 | 2,933 | 31,24  |
| 1   | About the Kn  | 3     | 3/25/00 19:00  | 6/1/21 13:18  | 2,130 | 1,934 | 1,939 | 2,038 | 2,034 | 2,153 | 1,750 | 1,39   | 4 1,51 | 4 1,412 | 1,929 | 1,144 | 21,37  |
| ł   | KB User's GL  | 19085 | 7/10/11 19:00  | 6/1/21 13:19  | 2,963 | 396   | 419   | 436   | 381   | 403   | 380   | 35     | 0 3,10 | 3 3,479 | 3,138 | 2,668 | 18,11  |
|     | KB User's GL  | 14926 | 8/24/10 19:00  | 6/1/21 13:19  | 1,310 | 1,302 | 1,320 | 1,530 | 1,461 | 1,734 | 1,53  | 1,36   | 6 1,62 | 9 1,531 | 1,323 | 1,073 | 17,11  |
| ł   | KB User's GL  | 14797 | 8/4/10 19:00   | 6/1/21 13:19  | 974   | 1,078 | 1,349 | 1,660 | 1,591 | 1,427 | 1,176 | 5 1,01 | 4 1,22 | 9 1,122 | 975   | 696   | 14,29  |
|     | KB User's GL  | 14927 | 8/24/10 19:00  | 6/19/21 14:15 | 967   | 980   | 1,000 | 1,165 | 1,123 | 1,286 | 1,14  | 1,03   | 9 1,23 | 0 1,145 | 1,011 | 805   | 12,89  |
|     | KB User's GL  | 22118 | 1/9/12 12:37   | 6/1/21 13:19  | 980   | 954   | 911   | 1,026 | 961   | 1,215 | 1,153 | 1,11   | 4 1,07 | 5 1,174 | 913   | 633   | 12,10  |
| \$  | Sample Doc:   | 52052 | 6/8/15 12:24   | 6/19/21 10:54 | 749   | 805   | 767   | 890   | 893   | 867   | 1,010 | 98     | 9 1,01 | 1 993   | 807   | 612   | 10,39  |
| ł   | KB User's Gu  | 60736 | 2/12/16 12:36  | 6/17/21 13:08 | 810   | 775   | 742   | 847   | 881   | 948   | 1,02  | 98     | 6 92   | 909     | 781   | 561   | 10,19  |
| ł   | KB User's Gu  | 27019 | 10/24/12 10:14 | 7/14/21 11:57 | 772   | 774   | 750   | 919   | 848   | 912   | 929   | 78     | 6 84   | 1 963   | 817   | 571   | 9,8    |
| ł   | KB User's Gu  | 24488 | 5/25/12 16:07  | 6/1/21 13:19  | 720   | 728   | 758   | 833   | 767   | 853   | 873   | 80     | 2 86   | 5 885   | 742   | 503   | 9,3    |
| ł   | KB User's Gu  | 5212  | 12/21/06 19:00 | 6/1/21 13:19  | 705   | 720   | 686   | 778   | 715   | 1,005 | 884   | 79     | 1 85   | 7 862   | 723   | 570   | 9,2    |
| 1   | KB User's GL  | 36926 | 1/29/14 9:38   | 6/1/21 13:19  | 879   | 3,404 | 1,704 | 436   | 306   | 320   | 393   | 41     | 7 38   | 1 429   | 327   | 213   | 9,2    |
| þ   | KB User's GL  | 5304  | 1/18/07 19:00  | 6/1/21 13:19  | 785   | 770   | 916   | 857   | 675   | 829   | 830   | 69     | 8 76   | 7 751   | 614   | 559   | 9,0    |
|     | KB User's GL  | 66704 | 9/6/16 11:29   | 6/1/21 13:18  | 692   | 488   | 690   | 723   | 791   | 917   | 703   | 3 78   | 3 86   | 4 829   | 884   | 599   | 8,9    |
|     | KB User's GL  | 5233  | 1/2/07 19:00   | 6/1/21 13:19  | 627   | 792   | 978   | 779   | 710   | 829   | 723   | 5 73   | 2 74   | 5 702   | 618   | 520   | 8,7    |
|     | KB Author Tr  | 23433 | 3/26/12 8:31   | 6/1/21 13:18  | 549   | 611   | 850   | 1,111 | 1,125 | 854   | 70    | 5 59   | 9 74   | 4 608   | 576   | 381   | 8,7    |
|     | KB User's GL  | 5722  | 4/10/07 19:00  | 6/1/21 13:19  | 616   | 742   | 628   | 809   | 597   | 792   | 680   | 66     | 4 74   | 5 735   | 581   | 407   | 7,9    |
| 2   | KB User's GL  | 36842 | 1/28/14 17:17  | 6/1/21 13:19  | 561   | 536   | 516   | 567   | 666   | 637   | 654   | 5 72   | 4 73   | 2 773   | 644   | 463   | 7,4    |
|     | KB User's GL  | 66096 | 8/15/16 14:50  | 6/17/21 13:14 | 919   | 522   | 488   | 517   | 436   | 613   | 66    | 69     | 1 74   | 4 739   | 613   | 510   | 7,4    |
| 1   | KB User's GL  | 5235  | 1/2/07 19:00   | 5/17/21 16:12 | 664   | 594   | 634   | 667   | 564   | 673   | 67    | 61     | 7 67   | 0 657   | 557   | 431   | 7,39   |
| 1   | KB Author Tr  | 23277 | 3/16/12 13:55  | 5/17/21 16:11 | 625   | 608   | 612   | 783   | 623   | 748   | 655   | 46     | 7 66   | 3 609   | 472   | 419   | 7,2    |
| 5 1 | KB User's Gu  | 4643  | 4/27/06 19:00  | 6/1/21 13:19  | 590   | 683   | 688   | 702   | 514   | 603   | 663   | 64     | 0 64   | 5 616   | 466   | 389   | 7,1    |
|     | KB User's Gu  | 5344  | 1/29/07 19:00  | 6/1/21 13:19  | 585   | 589   | 538   | 597   | 577   | 724   | 683   | 65     | 1 64   | 8 705   | 513   | 350   | 7,1    |
|     | KB User's Gu  | 5338  | 1/29/07 19:00  | 6/1/21 13:19  | 547   | 533   | 556   | 490   | 589   | 756   | 71    | 67     | 1 62   | 7 663   | 527   | 403   | 7,0    |
|     | KB User's GL  | 23534 | 3/30/12 8:49   | 6/19/21 14:10 | 487   | 526   | 531   | 642   | 579   | 650   | 583   | 56     | 4 68   | 9 582   | 572   | 510   | 6,9    |
| F   | Poetry - Robi | 36746 | 1/28/14 17:02  | 6/1/21 13:21  | 541   | 461   | 621   | 712   | 584   | 575   | 573   | 51     | 5 54   | 5 569   | 431   | 384   | 6,5    |
| . ) | KB User's GL  | 69832 | 1/9/17 14:27   | 6/17/21 15:06 | 477   | 475   | 447   | 486   | 562   | 574   | 639   | 62     | 4 55   | 2 715   | 546   | 304   | 6,4    |
|     | KB Users Gu   | 13301 | 2/10/10 19:00  | 5/17/21 16:14 | 578   | 524   | 543   | 576   | 501   | 607   | 614   | 54     | 6 57   | 2 548   | 463   | 323   | 6,3    |
|     | KB Author Tr  | 23149 | 3/14/12 8:15   | 6/1/21 13:18  | 511   | 489   | 487   | 582   | 535   | 651   | 554   | 44     | 2 56   | 4 611   | 550   | 414   | 6,3    |
|     | KB User's GL  | 8531  | 11/17/08 19:00 | 6/1/21 13:19  | 511   | 538   | 524   | 561   | 542   | 572   | 523   | 48     | 2 64   | 9 557   | 461   | 440   | 6,3    |
|     | KB User's GL  | 14925 | 8/24/10 19:00  | 6/1/21 13:19  | 450   | 518   | 439   | 506   | 519   | 522   | 63    | 5 59   | 5 60   | 583     | 484   | 378   | 6,2    |
| 5 1 | KB User's GL  | 5307  | 1/18/07 19:00  | 6/17/21 15:07 | 528   | 531   | 578   | 579   | 521   | 500   | 58    | 5 54   | 9 50   | 5 543   | 459   | 328   | 6,2    |
|     | KB User's GL  | 3469  | 2/8/05 19:00   | 6/1/21 13:19  | 450   | 456   | 478   | 458   | 491   | 503   | 62    | 61     | 8 60   | 7 790   | 412   | 275   | 6,10   |
| 3 4 | KB User's GL  | 15019 | 8/30/10 19:00  | 5/17/21 16:12 | 576   | 503   | 527   | 581   | 484   | 581   | 44    | 44     | 5 52   | 5 579   | 451   | 313   | 6.0    |

#### **Step 2** Delete all columns except for Title and Total

| 1  | Title                                        | Total  |
|----|----------------------------------------------|--------|
| 2  | KB User's Guide - Documents Tab - Status     | 36,112 |
| 3  | KB User Group Meeting                        | 31,890 |
| 4  | KB User's Guide - Documents Tab - Overview   | 31,245 |
| 5  | About the KnowledgeBase                      | 21,371 |
| 6  | KB User's Guide - Documents Tab - Show/H     | 18,116 |
| 7  | KB User's Guide - Documents Tab - ImportH    | 17,112 |
| 8  | KB User's Guide - Documents Tab - Guide to   | 14,291 |
| 9  | KB User's Guide - Documents Tab - Guide to   | 12,893 |
| 10 | KB User's Guide - Topics - The Batch Topic A | 12,109 |
| 11 | Sample Doc: IncludeDoc - Violin Parts        | 10,393 |
| 12 | KB User's Guide - SitePref Tab - Content Mo  | 10,192 |
| 13 | KB User's Guide - SitePref Tab - Side Modul  | 9,882  |
| 14 | KB User's Guide - SitePref Tab- Quick Searc  | 9,329  |
| 15 | KB User's Guide - Topics Tab - Enable the To | 9,296  |
| 16 | KB User's Guide - Documents Tab - Referen    | 9,208  |
| 17 | KB User's Guide - Documents Tab - Docume     | 9,051  |
| 18 | KB User's Guide - Advanced HTML - Decision   | 8,963  |
| 19 | KB User's Guide - General Info - Table of Co | 8,755  |
| 20 | KB Author Training - Body Field - Design (W  | 8,714  |
| 21 | KB User's Guide - Documents Tab - Uploadin   | 7,997  |
| 22 | KB User's Guide - Documents Tab - Review     | 7,475  |

#### Step 3 Select a cell where you want the merged data to appear

| А                                            | В      | С |
|----------------------------------------------|--------|---|
| Title                                        | Total  |   |
| KB User's Guide - Documents Tab - Status     | 36,112 |   |
| KB User Group Meeting                        | 31,890 |   |
| KB User's Guide - Documents Tab - Overview   | 31,245 |   |
| About the KnowledgeBase                      | 21,371 |   |
| KB User's Guide - Documents Tab - Show/H     | 18,116 |   |
| KB User's Guide - Documents Tab - ImportH    | 17,112 |   |
| KB User's Guide - Documents Tab - Guide to   | 14,291 |   |
| KB User's Guide - Documents Tab - Guide to   | 12,893 |   |
| KB User's Guide - Topics - The Batch Topic 4 | 12 109 |   |

#### Step 4 Go to Data > Consolidate and select "Sum" as the function, check "Top Row", and select columns A and B

|                                                                                     | 🖞 💼 Copy of Exported Page View Data                        |          |                                         |         | Q 8°        |
|-------------------------------------------------------------------------------------|------------------------------------------------------------|----------|-----------------------------------------|---------|-------------|
| Home Insert Draw Page Layout Formu                                                  | ulas Data Review View 🗘 Tell me                            |          |                                         | 년 Share | Comments    |
| Connections                                                                         | Can Can 24 RM T Schar El 21 Flash Fill S Data Validation - | Grou     | • • · · · · · · · · · · · · · · · · · · | 💮 Ana   | lysis Tools |
| Get Data from Refresh All Edit Links                                                | Consolidate                                                | Sub1     | etal                                    |         |             |
| O Possible Data Loss Some features might be lost                                    | Consolidate                                                |          |                                         |         | Save As     |
| t × ✓ fx                                                                            |                                                            |          |                                         |         | *           |
| A B                                                                                 |                                                            | 0        | Р                                       | Q       | R S         |
| 1 Title Total                                                                       | Function: Sum                                              |          |                                         |         |             |
| 2 KB User's Guide - Documents T 36,11<br>3 KB User Group Meeting 31,81              |                                                            |          |                                         |         |             |
| 4 KB User's Guide - Documents T 31,24                                               |                                                            |          |                                         |         |             |
| 6 KB User's Guide - Documents T 18,11                                               | Reference: \$A:\$B                                         |          |                                         |         |             |
| 7 KB User's Guide - Documents T 17,11                                               |                                                            |          |                                         |         |             |
| 8 KB User's Guide - Documents T 14,21<br>9 KB User's Guide - Documents T 12,85      | All references:                                            |          |                                         |         |             |
| 10 KB User's Guide - Topics - The 1 12,10                                           | All references.                                            |          |                                         |         |             |
| 11 pample Doc: IncludeDoc - Violi 10,31<br>12 KB User's Guide - SitePref Tab 10.11  |                                                            |          |                                         |         |             |
| 13 KB User's Guide - SitePref Tab 9,81                                              |                                                            |          |                                         |         |             |
| 14 KB User's Guide - SitePref Tab 9,3<br>15 KB User's Guide - Tonics Tab - 1 9 2    |                                                            |          |                                         |         |             |
| 16 KB User's Guide - Documents T 9,20                                               |                                                            |          |                                         |         |             |
| 17 KB User's Guide - Documents T 9,01<br>18 KB User's Guide - Advanced HT 8,91      |                                                            |          |                                         |         |             |
| 19 XB User's Guide - General Info 8,7                                               |                                                            |          |                                         |         |             |
| 20 KB Author Training - Body Field 8,71<br>21 KB User's Guide - Documents T 7 9     |                                                            |          |                                         |         |             |
| 22 KB User's Guide - Documents T 7,41                                               |                                                            |          |                                         |         |             |
| 23 XB User's Guide - General Info 7,45                                              |                                                            |          |                                         |         |             |
| 25 KB Author Training - Overview 7,21                                               |                                                            |          |                                         |         |             |
| 26 KB User's Guide - Documents T 7,15                                               | Calast                                                     |          |                                         |         |             |
| 27 KB User's Guide - Topics Tab - 7 7,02<br>28 KB User's Guide - Users Tab - A 7,01 | Select +                                                   |          |                                         |         |             |
| 29 KB User's Guide - KB Training - 6,91                                             |                                                            |          |                                         |         |             |
| 10 Poetry - Robert Frost - Lodged 6,51<br>31 KB User's Guide - Documents T 6,40     |                                                            |          |                                         |         |             |
| 32 KB Users Guide - General Info 6,35                                               | Create links to source data                                |          |                                         |         |             |
| 33 KB Author Training - Creating a 6,31<br>34 KB User's Guide - Documents T 6.31    | Create links to source data                                |          |                                         |         |             |
| 35 KB User's Guide - Documents T 6,2                                                |                                                            |          |                                         |         |             |
| 36 KB User's Guide - Documents T 6,2<br>37 KB User's Guide - Documents T 6,1        |                                                            |          |                                         |         |             |
| 38 KB User's Guide - Documents T 6.0                                                | Use labels in:                                             |          |                                         |         |             |
| Copy of Exported Page View Data                                                     |                                                            |          | m                                       |         | 40001       |
| Fours                                                                               | Top row                                                    | ## (III) | E ==                                    |         | + 100%      |
|                                                                                     | l eft column                                               |          |                                         |         |             |
|                                                                                     | Ent column                                                 |          |                                         |         |             |
|                                                                                     | Close OK                                                   |          |                                         |         |             |
|                                                                                     |                                                            |          |                                         |         |             |
|                                                                                     |                                                            |          |                                         |         |             |

#### **Step 5** Copy the output into a new tab and sort the data from smallest to largest in the Total column

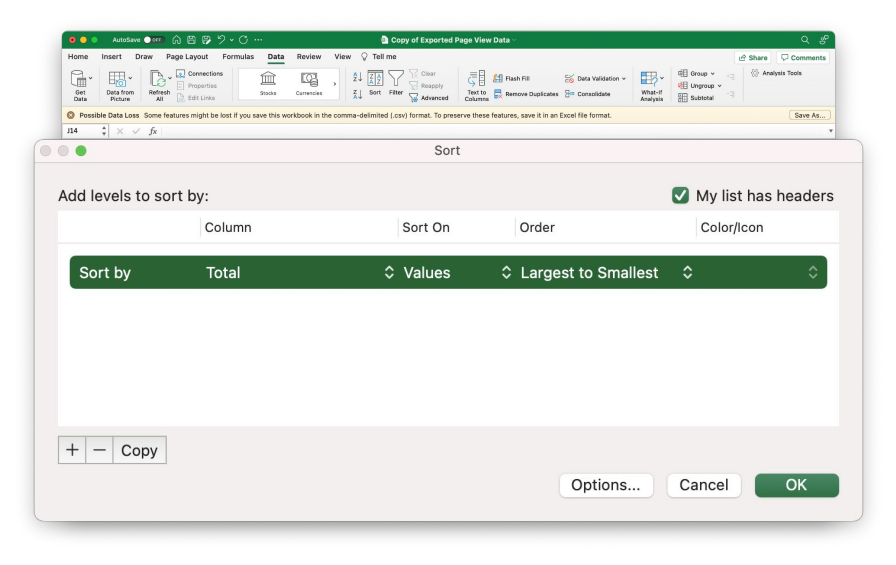

Done! Now you're seeing which KB Documents have the highest page views over a 2 year time period. You're ready to analyze!

### **Content Modules**

Ignore any page views that are given to Content Module documents. Every time a user visits a page with a content module, it's recorded as a page view for that particular document.

For documents with high page views, check if they are content module first by going to **KB Admin > Site Prefs > Content modules** 

#### **Example** KB User Group Meeting has 48,653 page views, but it's a Content Module so that

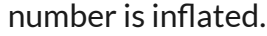

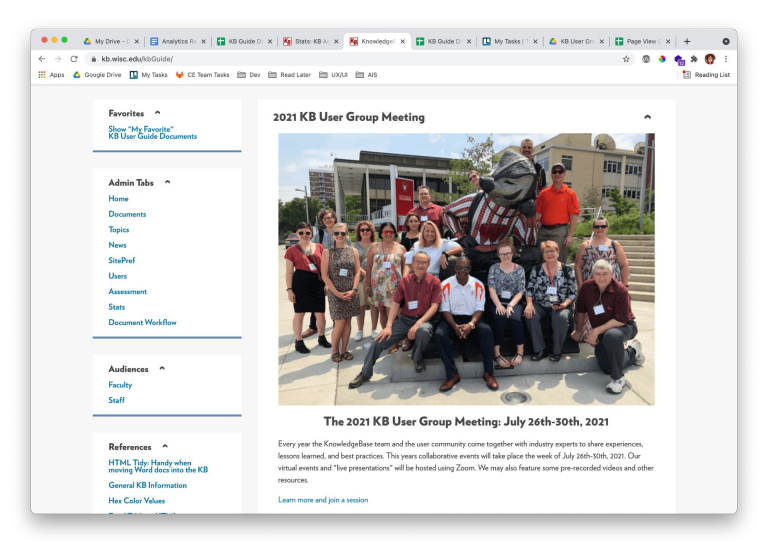

### "Linked From" Documents

Documents that are linked from other documents may have inflated page views because they encourage more traffic. However, this does not mean people find the information on these documents useful.

If your document is being referenced in other documents, the option to view "Linked from" will appear at the bottom of the doc in the admin.

#### Example

This document has 30, 764 views and is linked from 74 other docs, but it has 591 helpful votes and 437 unhelpful

| ← → ♂    | 7 👔 kb.wisc.edu/sbout-the-knowledgebase 🗄 🗄 🏠 🚳 🔶                                                                                                    | * 0 1        |
|----------|----------------------------------------------------------------------------------------------------|--------------|
| 🔛 Apps 🛆 | 🛆 Google Drive 🛄 My Tasks 🖊 CE Team Tasks 🛅 Dev 🛅 Read Later 📋 UX(UI 🛅 AIS                                                                                                    | Reading List |
|          | Boundary of Wilconstan Madium KNOWLEDGEBASE Search the KR. 2000                                                                                                    |              |
|          | About the KnowledgeBase                                                                                                    |              |
|          | What is the KnowledgeBase?                                                                                                    |              |
|          | The KnowledgeBase (13) is a platform for early creating, displaying, sharing, and managing web-based locadedge documents. It is designed to provide constitutem within the University<br>of Wiscoms-Nukaion and other instantiant of higher exclusions with a control location for storing and maintaining locadedge. The KnowledgeBase empowers not starts to analy locare<br>information for thermities vortice had and an approxes to create, categories, and maintain that knowledge easily. The KS contains a wide variety of searchable information, including<br>technical documents, directions, policies, and procedures.                                                                                                    |              |
|          | Campus Partners                                                                                                    |              |
|          | The University of Wiscossis-Mudicon Knowledgellate currently features more than 100 on campus partner groups. These partner groups include scademic departments, administrative groups, and technology sarete providem. Each group administrative internet the scatter state state in the scatter of a cambon features are of the Knowledgellate project's many and its measures plantments administrative and additional strenges and the group administrative administrative administ |              |
|          | Institution Partners                                                                                                    |              |
|          | In addition to on-campus partner sites, we partner with other institutions of higher learning to provide KnowledgeBase services using our hosted KnowledgeBase service:                                                                                                    |              |
|          | Chapteres Valley Technical Callege     Enc Valley, Technical Callege     New Moscion Liberature     Neutraneuterin Liberature     Neutraneuterin Liberature     Patriane Callege                                                                                                    |              |
|          | Box University:     Southern Illinois University: Edwardneille     University: Gilmois                                                                                                    |              |
|          | University of Waconsin Extension and Colleges     University of Waconsin Extension and Colleges                                                                                                    |              |

### Analyze the Data

#### Start small and look at the top 25-50 most viewed documents.

| Questions to Ask                                                                                                    | Notes                                                                                                    |
|----------------------------------------------------------------------------------------------------|----------------------------------------------------------------------------------------------------|
| Does anything look odd or unexpected?                                                                                                    | Look for things that make you think, "Oh, interesting!" to investigate further.                                                                                                    |
| Does your KB homepage reflect the documents that people are viewing the most?                                                                     | Helpful to compare this data with your existing homepage to see if popular documents are missing from view or need to be placed higher on the page.                                                                                                    |
| Are these documents easy to find? And is there anything confusing about them?                                                                     | If they're not referenced on the homepage, should they be? Are<br>they easily searchable? Do they contain relevant keywords and<br>synonyms to improve searchability?                                                                                         |
| Can these documents be grouped together in logical categories (if not already) that might help users find the information they need more quickly? | You may find that based on what you find, your homepage could<br>be improved by improving navigation and/or groupings of content<br>under categories that make sense to your audience. Consider a<br><u>card sort exercise</u> to determine these categories. |

### **Card Sorting**

Card sorting is a method used to help design or evaluate the <u>information</u> <u>architecture</u> of a site.

In a card sorting session, participants organize topics into categories that make sense to them and they may also help you label these groups.

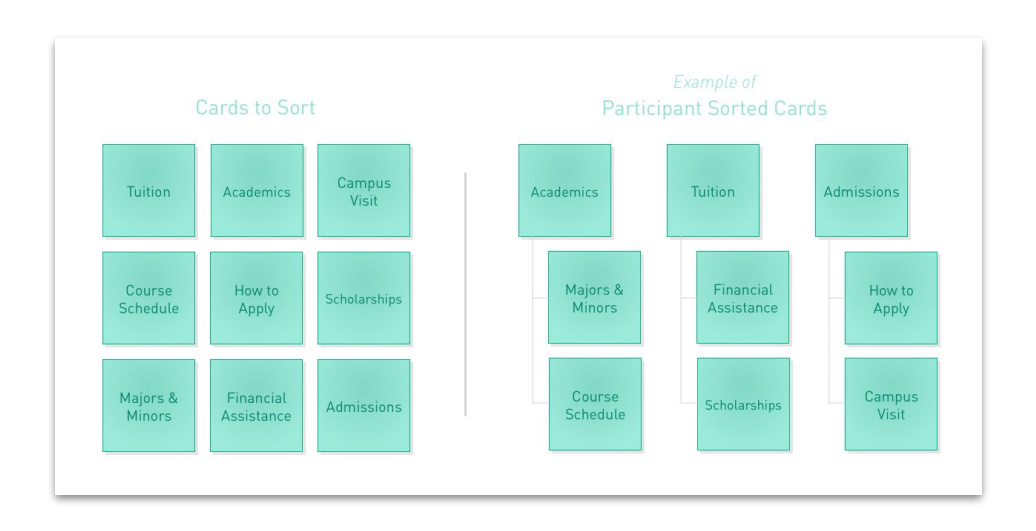

### Example

For the KB User's Guide we noticed based on the top page views, that content on the homepage was organized from least important to most important, and we want to flip this order.

The first 3 Top Docs are also content modules, so they likely aren't top docs in the truest sense.

Sidebar content also does not contain the themes we found in the top page views and searches. Favorites ^ 2021 KB User Group Meeting Show "My Favorite" Admin Tabs The 2021 KB User Group Meeting: July 26th-30th, 2021 Every year the KnowledgeBase team and the user community come together with industry experts to share References ~ lessons learned, and best practices. This years collaborative events will take place the week of July 26th-30th. 2021. Our HTML Tidy: Handy when moving Word dors into the KB virtual events and "live presentations" will be hosted using Zoom. We may also feature some pre-recorded videos and other resources. General KB Informatio Learn more and join a sessio Her Color Values Excel Table to HTM UTMI Dates **Documents Recently Updated** 1. + KB User's Guide - Documents Tab - Left Navigation Bar Links Helpful KB Tips 2. + 2021 KnowledgeBase (KB) User Group Meeting User's Guide Keyword Inde 3. + KB User Group Meeting LifeCycle of your KB Docum 4. + KB User's Guide - Documents Tab - Import & Export WYSIWYG Editor Controls 5. + KB User's Guide - Stats Tab - Doc Events HTML Editor Quick Code Button 6. + KB User's Guide - Stats Tab - Overview of Links 7 + KR User's Guide - UW Theme for KR-Features KB Trello Boards 8. + KB User's Guide - SitePref Tab - Side Modules and Side Module Link Known Issues Feature Requests Product Roadman Top Documents 2021 KB Cafe (UW-Madison Only) 1. + KB User Group Meeting 2. + 2021 KnowledgeBase (KB) User Group Meeting I Join Us !! 3. + KB User's Guide - Documents Tab - ImportHTML button 4. • About the KnowledgeBase 5. + Sample Doc: IncludeDoc - Violin Parts KB Basics - Start here! 1. KB Author Training - Overview 2. + KB Author Training - Creating a New Document 3. KB Author Training - Attachments and Revisions 4. My KB Group Space: A First Look

## Search Log Data

Let's learn how to export Search Log data and filter out pesky bot traffic to have a more accurate picture of what your users are searching for on your KB site.

# Why don't we just view the "Top Searches" log?

- Can only view one year of data at a time
- Doesn't filter out bot traffic. Discovered that roughly half of searches originated from non-human traffic or untrustworthy IP addresses
- Still provides a useful picture, but not as accurate

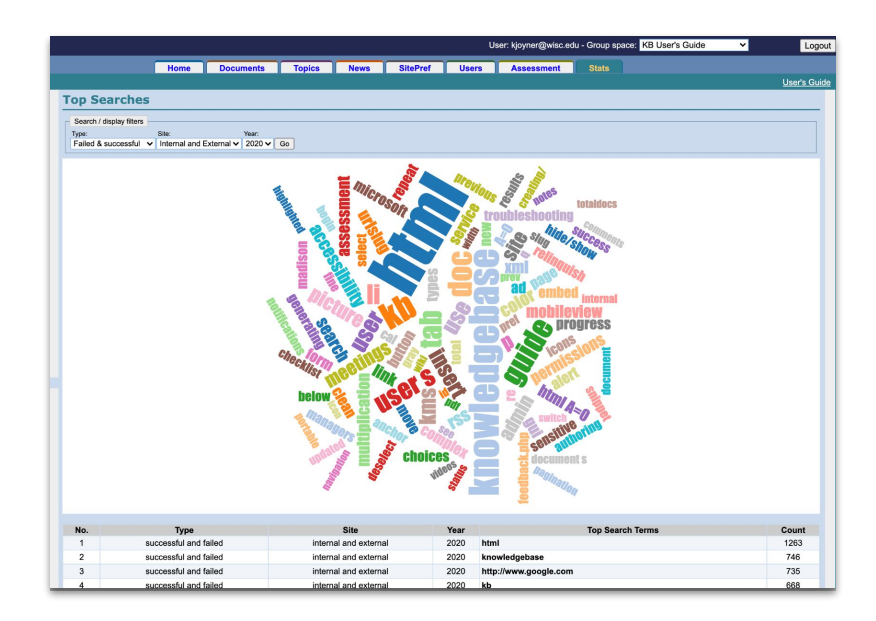

### **Export Search Log Data**

- 1. Log into KB Admin
- 2. Choose KB Group
- 3. Click on "Stats" tab
- 4. Click on "Search Log" from side menu
- 5. Filter log data by "Successful" or "Failed" respectively
- 6. Click on the "Export All" button
- 7. Export CSVs from the last 2 years (minimum 1 year)
- 8. Combine both files into one

### **Remove Duplicates**

#### Step 1

Often bots will make the same search multiple times at once or within seconds/minutes of each other.

So we'll remove duplicate entries that contain the search term and occur at the same time.

|                                                                                               |                          |                           |                                                |                                                 | Remove Duplicates     |     |
|-----------------------------------------------------------------------------------------------|--------------------------|---------------------------|------------------------------------------------|-------------------------------------------------|-----------------------|-----|
|                                                                                               |                          |                           |                                                |                                                 | 🗸 My list has headers |     |
|                                                                                               |                          |                           |                                                |                                                 | Column B              |     |
| AutoSaus Oct                                                                                  | 8 8 9 . C                |                           |                                                | D coarob                                        | Column C              | 0   |
|                                                                                               |                          |                           |                                                |                                                 | Coldinin C            |     |
| ie insert Draw Pagel                                                                          | Connections              | as Data Review            | View V Tellin                                  | Clear                                           | Column D              | Top |
| t Data from Refresh                                                                           | Properties<br>Frit Links | Stocks Currencies         | × Z↓ <u>A</u> 2<br>Z↓ Sort I                   | Filter                                          | Column E              |     |
| ↓ × √ fx   27209:                                                                             | 14                       |                           |                                                |                                                 | Column F              |     |
| A 8                                                                                           | C D                      | E F                       | G                                              | н                                               | Caluman C             |     |
| ID Search Term T                                                                              | opic Site                | Matches Search Mode       | IP Address                                     | Time                                            | Column G              |     |
| 2720914 admin<br>2720913 users                                                                | ext                      | 28 KWS<br>233 KWS         | 47.88.103.0                                    | 12/31/20 22:5                                   |                       |     |
| 2720647 undates                                                                               | eat                      | 33 KWS                    | 5 181 42 142                                   | 12/31/20 20/3                                   | 🗸 Column H            |     |
| 2720646 updates                                                                               | eat                      | 33 KWS                    | 5.181.42.65                                    | 12/31/20 20:2                                   |                       |     |
| 2720189 redo                                                                                  | ext                      | 2 KWS                     | 88.198.118.239                                 | 12/31/20 16:2                                   |                       |     |
| 2720186 redo                                                                                  | ext                      | 2 KWS                     | 88.198.118.239                                 | 12/31/20 16:2                                   |                       |     |
| 2720181 redo                                                                                  | est                      | 2 KWS                     | 88.198.118.239                                 | 12/31/20 16:1                                   |                       |     |
| 2720161 wider                                                                                 | ext                      | 3 FTS+ATTS                | 88.198.118.239                                 | 12/31/20 16:0                                   | Canaal                |     |
| 2720162 wider                                                                                 | ext                      | 3 FTS+ATTS                | 88.198.118.239                                 | 12/31/20 16:0                                   | Cancel                |     |
| 2720158 wider                                                                                 | tes                      | 3 FTS+ATTS                | 88.198.118.239                                 | 12/31/20 16:0                                   |                       |     |
| 2720159 wider                                                                                 | ext                      | 3 FTS+ATTS                | 88.198.118.239                                 | 12/31/20 16:0                                   |                       |     |
| 2720160 wider                                                                                 | est                      | 3 FTS+ATTS                | 88.198.118.239                                 | 12/31/20 16:00                                  |                       |     |
| 2720156 wider                                                                                 | est                      | S FISHATIS                | 88.198.118.239                                 | 12/31/20 16:08                                  |                       |     |
| 2720157 Wider                                                                                 | ext                      | 3 FISHATIS                | 88.198.118.239                                 | 12/31/20 16508                                  |                       |     |
| 2720154 Wider<br>2720155 wider                                                                | 109                      | 3 FISTATIS                | 88 198 118 239                                 | 12/31/20 16:08                                  |                       |     |
| 2720155 wider                                                                                 | ent                      | 1 8WS                     | 88 198 118 239                                 | 12/31/20 16:04                                  |                       |     |
| 2720150 coding                                                                                | ent                      | 1 KWS                     | 88 198 118 239                                 | 12/31/20 16:04                                  |                       |     |
| 2720149 coding                                                                                | ext                      | 1 KWS                     | 88.198.118.239                                 | 12/31/20 16:04                                  |                       |     |
| 2720105 analytics                                                                             | est                      | 2 KWS                     | 88.198.118.239                                 | 12/31/20 15:46                                  |                       |     |
| 2720105 analytics                                                                             | ext                      | 2 KWS                     | 88.198.118.239                                 | 12/31/20 15:46                                  |                       |     |
| 2720104 analytics                                                                             | ext                      | 2 KWS                     | 88.198.118.239                                 | 12/31/20 15:46                                  |                       |     |
| 2719804 [0] D                                                                                 | locuments T ext          | 1 FTS+ATTS                | 187.19.127.238                                 | 12/31/20 11:34                                  |                       |     |
| 2719803 Http://Www.Google.Com                                                                 | ext                      | 1 FTS+ATTS                | 103.146.110.18                                 | 12/31/20 11:34                                  |                       |     |
| 2719802 user s [0]                                                                            | tes                      | 1 FTS+ATTS                | 103.146.110.18                                 | 12/31/20 11:34                                  |                       |     |
| 2/19801 user's                                                                                | ext                      | 235 KWS                   | 103.146.110.18                                 | 12/31/20 11:34                                  |                       |     |
| 2719300 http://www.Google.com                                                                 | ext                      | 1 FTS+ATTS                | 5.2.180.254                                    | 12/31/20 11:34                                  |                       |     |
| 2710798 knoword                                                                               | ant                      | 14 8945                   | 5 2 180 254                                    | 12/31/20 11:34                                  |                       |     |
| 2719480 fag                                                                                   | ext                      | 1 KWS                     | 212.3.198.179                                  | 12/31/20 8:46                                   |                       |     |
|                                                                                               | ext                      | 1 KWS                     | 212.3.198.179                                  | 12/31/20 8:46                                   |                       |     |
| 2/194/9 130                                                                                   | ext                      | 1 KWS                     | 212.3.198.179                                  | 12/31/20 8:46                                   |                       |     |
| 2719479 faq<br>2719474 faq                                                                    |                          | 1 KWS                     | 212.3.198.179                                  | 12/31/20 8:46                                   |                       |     |
| 2719479 faq<br>2719474 faq<br>2719475 faq                                                     | tes                      |                           |                                                |                                                 |                       |     |
| 2719479 faq<br>2719474 faq<br>2719475 faq<br>2719380 wiki                                     | ext<br>ext               | 1 KWS                     | 165.231.95.4                                   | 12/31/20 6:51                                   |                       |     |
| 2719479 raq<br>2719474 faq<br>2719475 faq<br>2719380 wiki<br>2719366 parent                   | est<br>est<br>est        | 1 KWS<br>17 FTS           | 165.231.95.4<br>101.250.50.10                  | 12/31/20 6:51                                   |                       |     |
| 2719479 faq<br>2719479 faq<br>2719475 faq<br>2719305 wiki<br>2719366 parent<br>2719364 parent | tes<br>ext<br>tes<br>tes | 1 KWS<br>17 FTS<br>17 FTS | 165.231.95.4<br>101.250.50.10<br>101.250.50.10 | 12/31/20 6:51<br>12/31/20 6:24<br>12/31/20 6:24 |                       |     |

Note: It's also helpful at this time to remove cells that are blank or contain Excel errors.

### **Remove Special Characters**

#### Step 2

Bots will often make SQL injections (e.g. "A=0") and special characters (e.g. "/", "[0]", "!+{}") into their searches.

In the upcoming steps, we'll remove all searches that contain special characters to help filter out bot traffic and clean the data as best we can.

|               |               |               |               | S                    | PECI          | AL CH             | IARA                | CTER         | S             |               |                      |                     |                |
|---------------|---------------|---------------|---------------|----------------------|---------------|-------------------|---------------------|--------------|---------------|---------------|----------------------|---------------------|----------------|
| a<br>^        | b<br>B        | <b>С</b><br>с | d<br>D        | e<br>E               | f<br>F        | g<br><sub>G</sub> | h<br>н              | i            | j             | <b>к</b><br>к | l                    | m<br>M              | n<br>N         |
| <b>0</b><br>0 | Р             | <b>q</b><br>0 | <b>Г</b><br>R | S<br>S               | t<br>T        | u<br>u            | V<br>v              | W<br>w       | X<br>×        | y<br>Y        | Z<br>z               | A<br>Shift+A        | B<br>Shift+B   |
| C<br>Shift+C  | D<br>Shift+D  | E<br>Shift+E  | F<br>Shift+F  | G<br>Shift+G         | H<br>Shift+H  | <br>Shift+I       | <b>J</b><br>Shitt₊J | K<br>Shift+K | L<br>Shift+L  | M<br>Shift+M  | N<br>Shift+N         | O<br>Shift+O        | P<br>Shift+P   |
| Q<br>Shift+Q  | R<br>Shift+R  | Shift+S       | T<br>Shift+T  | U<br>Shitt+U         | V<br>Shift+V  | W<br>Shift+W      | X<br>Shift+X        | Y<br>Shift+Y | Z<br>Shift+Z  | 1             | <b>2</b><br>2        | <b>3</b><br>3       | 4              |
| 5<br>5        | <b>6</b>      | <b>7</b>      | <b>8</b><br>8 | 9<br>9               | <b>0</b><br>0 | !<br>Shift+1      | @<br>Shift+2        | #<br>Shift+3 | \$<br>Shift+4 | %<br>Shift+5  | A<br>Shift+6         | &<br>Shift+7        | *<br>Shift+8   |
| (<br>Shift+9  | )<br>Shift+0  | ,             | ÷             | ;                    | shift+;       | -                 | 1                   | ?<br>shitt+/ | 4<br>1        | ۰۰<br>Shift+' | <b>i</b><br>Alt+0161 | <b>¿</b><br>Ah+0191 | <br>Alt+0173   |
| +<br>Shift+=  | X<br>Alt+0215 | ÷<br>Alt+0247 | =             | <b>±</b><br>Alt+0177 | <<br>Shift+,  | ><br>Shift+.      | [                   | ]            | {<br>Shift+[  | }<br>Shift+]  | 4<br>Alt+0145        | ,<br>Alt+0146       | 44<br>Alt+0147 |

#### In your Excel file click on "Excel" in the top menu > Preferences > View and check "Developer tab"

| • • · · · · · · · · · · · · · · · · · ·                                                                                                    | ew Q Search          |
|----------------------------------------------------------------------------------------------------|----------------------|
| Show in Workbook                                                                                                    |                      |
| 🗹 Formula bar                                                                                                    | Zero values          |
| Sheet tabs                                                                                                    | Page breaks          |
| Row and column headers                                                                                                    | Formulas             |
| Outline symbols                                                                                                    | Function ScreenTips  |
| Gridlines Automatic                                                                                                    |                      |
| Preferred view for new sheets:                                                                                                    | Normal View          |
| For Cells with Comments, Show<br>No comments or indicators<br>Indicators only, and commen                                                                                                    | nts on rollover      |
| Cells with Comments, Show     No comments or indicators     Indicators only, and commen     Comments and indicators                                                                                                    | r<br>nts on rollover |
| For Cells with Comments, Show<br>No comments or indicators<br>Indicators only, and commen<br>Comments and indicators                                                                                                    | nts on rollover      |
| Cells with Comments, Show     No comments or indicators     Indicators only, and commen     Comments and indicators     Condetex, Show     All                                                                                                    | nts on rollover      |
| Cor Cells with Comments, Show     No comments or indicators     Indicators only, and commer     Comments and indicators     Comments and indicators     Cobjects, Show     All     Placeholders                                                           | n<br>nts on rollover |
| Cells with Comments, Show     No comments or indicators     Indicators only, and commer     Comments and indicators     Comments and indicators     Coljects, Show     All     Placeholders     Nothing (hide objects)                                    | nts on rollover      |
| Or Cells with Comments, Show     No comments or indicators     Indicators only, and commen     Comments and indicators     Cobjects, Show     All     Placeholders     Nothing (hide objects)     n Ribbon, Show                                          | nts on rollover      |
| Cells with Comments, Show     No comments or indicators     Indicators only, and commer     Comments and indicators     Comments and indicators     Cobjects, Show     All     Placeholders     Nothing (hide objects)     Ribbon, Show     Developer tab | r<br>nts on rollover |

#### Step 4 Now click on the "Developer" tab > Visual Basic > and then you will see the VB editor

|                                                              |                                          | Microsoft Visual Basic - search logo - copy.csv |
|--------------------------------------------------------------|------------------------------------------|-------------------------------------------------|
| 🕼 🐟 - 🖬 🛛 🛪 💼                                                | POCAL                                    |                                                 |
| <b>∠</b>   ▶ 0 •   •                                         |                                          |                                                 |
|                                                              | COM                                      | 5                                               |
| Project - V                                                  | BAProject X                              |                                                 |
| III III 🔝                                                    |                                          |                                                 |
| B VBAProject (sear                                           | ch logo - copy.csv)                      |                                                 |
| Microsoft Exce     Sheet1 (see     ThisWorkbe     ThisWorkbe | il Objects<br>irch logio – copy)<br>jolk |                                                 |
| Propertie<br>Sheet1 Worksheet                                | s - Sheet1 X                             |                                                 |
| Alphabetic Categoria                                         | ed                                       |                                                 |
| (Name)                                                       | Sheet1                                   |                                                 |
| DisplayPageBreaks                                            | False                                    |                                                 |
| DisplayRightToLeft                                           | False                                    |                                                 |
| EnableAutoFiter                                              | False                                    |                                                 |
| EnableCalculation                                            | True                                     |                                                 |
| EnableFormatConditio                                         | n: True                                  |                                                 |
| EnableOutlining                                              | False                                    |                                                 |
| EnablePrvotTable                                             | Parse                                    |                                                 |
| EnableSelection                                              | U - XINOMESTRICTIONS                     |                                                 |
| CasellAssa                                                   | search logo - copy                       |                                                 |
| Scrollarea                                                   | 10                                       |                                                 |
| StandardWidth                                                | 10                                       |                                                 |
|                                                              |                                          |                                                 |
|                                                              |                                          |                                                 |

Insert a module from the Insert menu. Copy the <u>code below</u> and paste it into the module. Click save, and now your function is ready to be used!

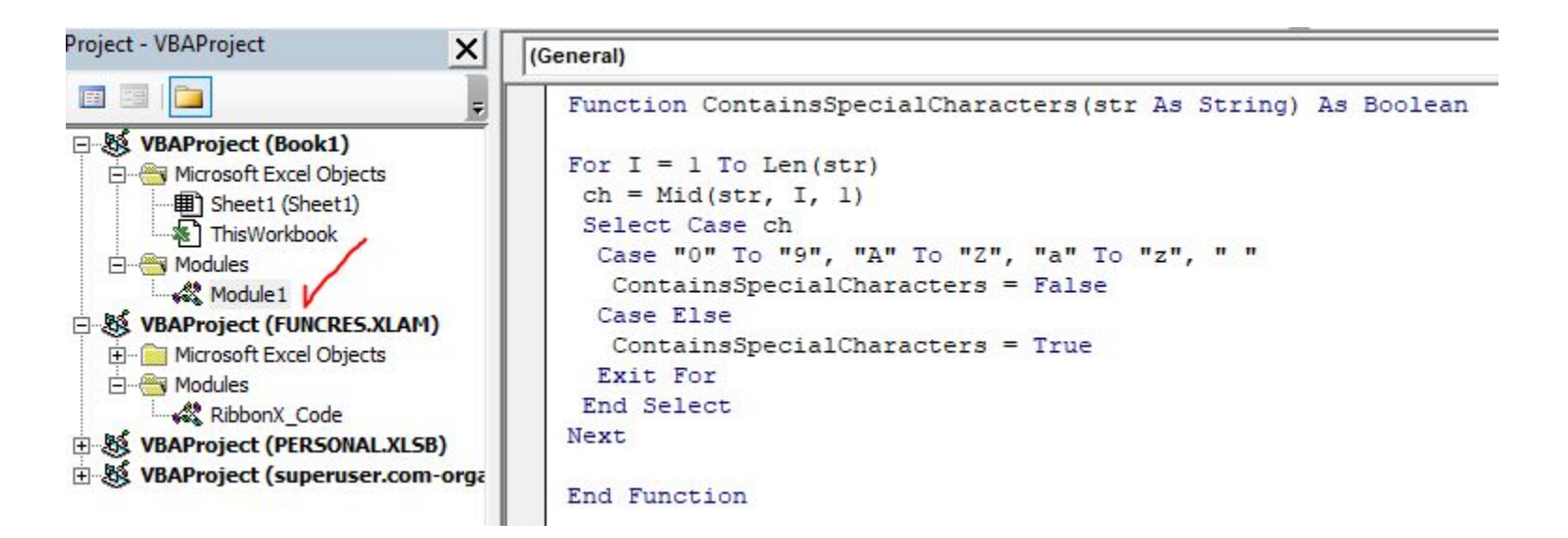

#### **Step 6** Insert a new column in your primary workbook next to the "Search Term" column

|   | A       | В                     | с                   | D           | E    | F       | G         |
|---|---------|-----------------------|---------------------|-------------|------|---------|-----------|
| 1 | LogID   | Search Term           | Special Characters? | Topic       | Site | Matches | Search Mo |
| 2 | 2720914 | admin                 |                     |             | ext  | 28      | KWS       |
| 3 | 2720913 | user s                |                     |             | ext  | 233     | KWS       |
| 1 | 2720647 | updates               |                     |             | ext  | 33      | KWS       |
| 5 | 2720646 | updates               |                     |             | ext  | 33      | KWS       |
| 5 | 2720189 | redo                  |                     |             | ext  | 2       | KWS       |
| 7 | 2720186 | redo                  |                     |             | ext  | 2       | KWS       |
| 3 | 2720181 | redo                  |                     |             | ext  | 2       | KWS       |
| Э | 2720161 | wider                 |                     |             | ext  | 3       | FTS+ATTS  |
| 0 | 2720158 | wider                 |                     |             | ext  | 3       | FTS+ATTS  |
| 1 | 2720156 | wider                 |                     |             | ext  | 3       | FTS+ATTS  |
| 2 | 2720154 | wider                 |                     |             | ext  | 3       | FTS+ATTS  |
| 3 | 2720151 | coding                |                     |             | ext  | 1       | KWS       |
| 4 | 2720150 | coding                |                     |             | ext  | 1       | KWS       |
| 5 | 2720149 | coding                |                     |             | ext  | 1       | KWS       |
| 6 | 2720106 | analytics             |                     |             | ext  | 2       | KWS       |
| 7 | 2720105 | analytics             |                     |             | ext  | 2       | KWS       |
| 8 | 2720104 | analytics             |                     |             | ext  | 2       | KWS       |
| 9 | 2719804 | [0]                   |                     | Documents T | ext  | 1       | FTS+ATTS  |
| 0 | 2719803 | Http://Www.Google.Com |                     |             | ext  | 1       | FTS+ATTS  |
| 1 | 2719802 | user s [0]            |                     |             | ext  | 1       | FTS+ATTS  |
| 2 | 2719801 | user s                |                     |             | ext  | 233     | KWS       |
| 3 | 2719800 | Http://Www.Google.Com |                     |             | ext  | 1       | FTS+ATTS  |
| 4 | 2719799 | keyword [0]           |                     |             | ext  | 1       | FTS+ATTS  |
| 5 | 2719798 | keyword               |                     |             | ext  | 14      | KWS       |
| 6 | 2719480 | faq                   |                     |             | ext  | 1       | KWS       |
| 7 | 2719479 | faq                   |                     |             | ext  | 1       | KWS       |
| 8 | 2719474 | faq                   |                     |             | ext  | 1       | KWS       |
| 9 | 2719380 | wiki                  |                     |             | ext  | 1       | KWS       |
| 0 | 2719366 | parent                |                     |             | ext  | 17      | FTS       |
| 1 | 2719364 | parent                |                     |             | ext  | 17      | FTS       |
| 2 | 2719363 | parent                |                     |             | ext  | 17      | FTS       |
| 3 | 2719362 | parent                |                     |             | ext  | 17      | FTS       |
| 4 | 2719361 | parent                |                     |             | ext  | 17      | FTS       |
| 5 | 2719360 | parent                |                     |             | ext  | 17      | FTS       |

### **Step 7** Write the below in Cell 2 in the new column you just created.

| 1 | А       | В           | С                        | D      |
|---|---------|-------------|--------------------------|--------|
|   | LogID   | Search Term | Special Characters?      | Торіс  |
|   | 2720914 | admin       | =ContainsSpecialCharacte | rs(B2) |
|   | 2720913 | user s      | FALSE                    |        |
|   | 2720647 | updates     | FALSE                    |        |
|   | 2720646 | updates     | FALSE                    |        |
|   | 2720189 | redo        | FALSE                    |        |
|   | 2720186 | redo        | FALSE                    |        |
|   | 2720181 | redo        | FALSE                    |        |
|   | 2720161 | wider       | FALSE                    |        |
| ) | 2720158 | wider       | FALSE                    |        |
| L | 2720156 | wider       | FALSE                    |        |
|   | -       |             |                          |        |

Double click the bottom right corner of Cell 2 to apply the function to the entire row. It will display TRUE for strings that contain a special character and FALSE for those that do not.

| A       | В           | С                   |
|---------|-------------|---------------------|
|         |             |                     |
| LogID   | Search Term | Special Characters? |
| 2720914 | admin       | FALSE               |
| 2720913 | user s      | FALSE               |
| 2720647 | updates     | FALSE               |
| 2720646 | updates     | FALSE               |
| 2720189 | redo        | FALSE               |
| 2720186 | redo        | FALSE               |
| 2720181 | redo        | FALSE               |
| 2720161 | wider       | FALSE               |
| 2720158 | wider       | FALSE               |
| 2720156 | wider       | FALSE               |
| 2720154 | wider       | FALSE               |
| 2720151 | coding      | FALSE               |
| 2720150 | coding      | FALSE               |
| 2720149 | coding      | FALSE               |
| 2720106 | analytics   | FALSE               |
| 2720105 | analytics   | FALSE               |
| 2720104 | analytics   | FALSE               |
| 2719801 | user s      | FALSE               |
| 2719798 | keyword     | FALSE               |
| 2719480 | faq         | FALSE               |
| 2719479 | faq         | FALSE               |
| 2719474 | faq         | FALSE               |
| 2719380 | wiki        | FALSE               |
| 2719366 | parent      | FALSE               |
| 2719364 | parent      | FALSE               |
| 2719363 | parent      | FALSE               |
| 2719362 | parent      | FALSE               |
| 2719361 | parent      | FALSE               |

Use the "Conditional Formatting" feature to highlight a cell red if it's equal to the word "TRUE"

| • • • AutoSave • •                                                                                                    |                            |            |                    |                        | 💼 search logo - d       | opy ~            |                 |                                             |         |             |
|----------------------------------------------------------------------------------------------------|----------------------------|------------|--------------------|------------------------|-------------------------|------------------|-----------------|---------------------------------------------|---------|-------------|
| Home Insert Draw                                                                                                    | Page Layout                | Formulas D | ata Review         | View Develope          | er 🖓 Tell me            |                  |                 |                                             | 🖻 Share | Comments    |
| Paste V B I                                                                                                    | ody) v 12<br>U v   ⊞ v   Ø | • A* A*    | 3 3 3  <br>3 3 3 1 | ≫ •   않 •<br>= = = = • | General<br>\$ • % 9   5 | Conditional Form | at Cell Sound v | ∑ * A <sub>Y</sub> * O *<br>. Sort & Find & | Analyze | Sensitivity |
| Possible Data Loss                                                                                                    |                            |            |                    | Ne                     | w Forma                 | tting Rule       |                 |                                             |         | Save As     |
| A                                                                                                    |                            |            |                    |                        |                         |                  |                 |                                             |         | Q. R        |
| LogiD         Search Term           2         2720914         admin           3         2720913         user s           4         2720647         updates           5         2720646         updates           6         2720189         redo           7         2720186         redo | Style:                     | Class      | ic                 | E                      |                         |                  |                 |                                             |         |             |
| 7 2720186 1600<br>8 2720181 redo<br>9 2720161 wider<br>10 2720158 wider                                                                                                    | Forma                      | at only    | cells th           | at contair             | ı                       |                  | 0               |                                             |         |             |
| 11         2720156 wider           12         2720154 wider           13         2720151 coding           14         2720150 coding                                                                                                    | Cell V                     | alue       |                    | \$                     | equal                   | to               | 0               |                                             |         |             |
| 15         2720149 coding           16         2720106 analytics           17         2720105 analytics           18         2720104 analytics           19         2719804 [0]           02         02700021 line (0)                                                                   | Format                     | with:      | Light              | Red Fill wi            | ith Dark R              | ed T 🜔           | AaBb            | CcYyZz                                      |         |             |
| 2719803 mtp;//www           2719802 users [0]           22           2719801 users [0]           23         2719800 Http://Www           24         2719799 keyword [0]           25         2719798 keyword           26         2719480 faq                                            |                            |            |                    |                        |                         |                  | Cancel          | ОК                                          |         |             |
| 2/ 2/194/9 faq<br>28 2719474 fag                                                                                                    | FALS                       |            | ext                | 1 KWS                  | 212.3.198.179           | 12/31/20 8:46    |                 |                                             |         |             |
| 29 2719380 wiki                                                                                                    | FALSI                      | E          | ext                | 1 KWS                  | 165.231.95.4            | 12/31/20 6:51    |                 |                                             |         |             |
| 30 2719366 parent                                                                                                    | FALSI                      | E          | ext                | 17 FTS                 | 101.250.50.10           | 12/31/20 6:24    |                 |                                             |         |             |
| 31 2719364 parent                                                                                                    | FALSI                      | E          | ext                | 17 FTS                 | 101.250.50.10           | 12/31/20 6:24    |                 |                                             |         |             |
| 32 2719363 parent                                                                                                    | FALS                       | E          | ext                | 17 FTS                 | 101.250.50.10           | 12/31/20 6:24    |                 |                                             |         |             |
| 33 2719362 parent                                                                                                    | FALSI                      | E          | ext                | 17 FTS                 | 101.250.50.10           | 12/31/20 6:24    |                 |                                             |         |             |
| 34 2719301 parent                                                                                                    | FALS                       |            | ext                | 17 FTS                 | 101.250.50.10           | 12/31/20 6:24    |                 |                                             |         |             |
| d h search long - cor                                                                                                    | PALS                       |            | ***                | A7 F13                 | 101.230.30.10           | 14/ 34/ 20 0.24  |                 |                                             |         |             |
| Enter Calculate                                                                                                    | иу т                       |            |                    |                        |                         |                  | Count: 154255   |                                             |         | + 100%      |
|                                                                                                    |                            |            |                    |                        |                         |                  |                 |                                             |         |             |

#### Step 10 All cells that contain "TRUE" should now be highlighted red.

| Ho       | ne Insert Draw Pag                 | e Layout Formulas          | Data     | Review      | View          | Developer      | 🖓 Tell me              |                    |              |                |                                  |                               |                    | 년 Share         | Comm        |
|----------|------------------------------------|----------------------------|----------|-------------|---------------|----------------|------------------------|--------------------|--------------|----------------|----------------------------------|-------------------------------|--------------------|-----------------|-------------|
| C]<br>Pa | te de la calibri (Body)<br>B I ∐ v | • 12 • A ≠                 | × =<br>≡ | = =         | ₩ •  <br>89 • | % ~ G          | Seneral<br>5 - % 9   % | Condition          | al Format    | Cell<br>Styles | Insert v<br>Delete v<br>Format v | ∑ × A<br>↓ Z Sort<br>♦ × Filt | & Find & ar Select | Analyze<br>Data | Sensitivity |
| 3        | Possible Data Loss Some featu      | res might be lost if you s | ave this | vorkbook in | the comma-    | delimited (.cs | v) format. To preser   | ve these features, | save it in a | an Excel fil   | e format.                        |                               |                    |                 | Save        |
| 11       |                                    | c c                        | D        | F           | F             | 6              | н                      | 1                  | 1            | к              | 1                                | M N                           | 0                  | P               | 0           |
|          | 2209730 subtities                  | EALSE                      |          | ant         |               | KW/S           | 92 165 49 42           | 12/27/20 22:56     |              |                |                                  |                               |                    |                 |             |
|          | 2709730 sublides                   | FALSE                      |          | ext         |               | NW3            | 34 00 105 10           | 12/27/20 23:30     |              |                |                                  |                               |                    |                 |             |
|          | 2700713 document                   | FALSE                      |          |             | 147           | 10405          | 34.00.105.10           | 12/27/20 23/22     |              |                |                                  |                               |                    |                 |             |
|          | 2700172 butter                     | FAIRE                      |          |             |               | 10405          | 100.10.10.41           | 12/27/20 23:32     |              |                |                                  |                               |                    |                 |             |
|          | 2209122 button                     | TRUE                       |          | art         | 24            | ETGAATTS       | 196 16 10 41           | 12/27/20 22:29     |              |                |                                  |                               |                    |                 |             |
|          | 2209121 button                     | CALSE                      |          | ant         | 24            | PM/S           | 196 16 10 41           | 12/27/20 22:29     |              |                |                                  |                               |                    |                 |             |
|          | 2709170 button 27                  | EAISE                      |          | art         | 25            | ETSAATTS       | 196 16 10 41           | 12/27/20 22:29     |              |                |                                  |                               |                    |                 |             |
|          | 2709169 button                     | EALSE                      |          | art         | 24            | PM/S           | 196 16 10 41           | 12/27/20 22:29     |              |                |                                  |                               |                    |                 |             |
|          | 2209168 button                     | TRUE                       |          | ant         |               | ETGAATTE       | 196 16 10 41           | 12/27/20 22:29     |              |                |                                  |                               |                    |                 |             |
|          | 2709166 button                     | CALSE                      |          | art         | 24            | PM/S           | 196 16 10 41           | 12/27/20 22:29     |              |                |                                  |                               |                    |                 |             |
|          | 2209164 button*                    | TRUE                       |          | art         |               | ETGAATTE       | 196 16 10 41           | 12/27/20 22:29     |              |                |                                  |                               |                    |                 |             |
|          | 2709165 button                     | CALSE                      |          | art         | 24            | PM/S           | 196 16 10 41           | 12/27/20 22:29     |              |                |                                  |                               |                    |                 |             |
|          | 2709163 button*                    | TRUE                       |          | ant         |               | ETSAATTS       | 196 16 10 41           | 12/27/20 22:29     |              |                |                                  |                               |                    |                 |             |
|          | 2709162 button*                    | TRUE                       |          | ext         | 2             | FTS+ATTS       | 196 16 10 41           | 12/27/20 22:29     |              |                |                                  |                               |                    |                 |             |
|          | 2209161 hutton                     | FAISE                      |          | ext         | 24            | KWS            | 196 16 10 41           | 12/27/20 22:29     |              |                |                                  |                               |                    |                 |             |
|          | 2709159 hutton                     | FAISE                      |          | ext         | 24            | KWS            | 196 16 10 41           | 12/27/20 22:29     |              |                |                                  |                               |                    |                 |             |
|          | 2709150 contact                    | FAISE                      |          | ext         |               | KWS            | 117 193 162 210        | 12/27/20 22:16     |              |                |                                  |                               |                    |                 |             |
|          | 2709128 rss                        | FAISE                      |          | ext         |               | KWS            | 135 181 42 180         | 12/27/20 21:59     |              |                |                                  |                               |                    |                 |             |
|          | 2708980 0                          | FAISE                      |          | ext         | 131           | KWS            | 45 87 214 236          | 12/27/20 20:02     |              |                |                                  |                               |                    |                 |             |
|          | 2708979 0                          | FAISE                      |          | ext         | 131           | KWS            | 45 87 214 236          | 12/27/20 20:02     |              |                |                                  |                               |                    |                 |             |
|          | 2708959 administrator              | FAISE                      |          | ext         |               | KWS            | 34 94 13 228           | 12/27/20 19:45     |              |                |                                  |                               |                    |                 |             |
|          | 2708958 administrator              | FAISE                      |          | ext         |               | KWS.           | 34 94 13 228           | 12/27/20 19:45     |              |                |                                  |                               |                    |                 |             |
|          | 2708936 administrator              | FAISE                      |          | ext         |               | KWS            | 34 94 13 228           | 12/27/20 19:35     |              |                |                                  |                               |                    |                 |             |
|          | 2708934 administrator              | FAISE                      |          | ext         |               | KWS.           | 34 94 13 228           | 12/27/20 19:35     |              |                |                                  |                               |                    |                 |             |
|          | 2708915 user s                     | FAISE                      |          | ext         | 233           | KWS            | 18 130 139 228         | 12/27/20 19:11     |              |                |                                  |                               |                    |                 |             |
|          | 2708914 name                       | EALSE                      |          | ext         | 20            | KWS            | 18 130 139 228         | 12/27/20 19:11     |              |                |                                  |                               |                    |                 |             |
|          | 2708913 admin                      | FALSE                      |          | eat         | 25            | KWS            | 18.130.139.228         | 12/27/20 19:11     |              |                |                                  |                               |                    |                 |             |
|          | 2708910 series)                    | TRUE                       |          | ext         | 1             | FTS+ATTS       | 5.12.188.188           | 12/27/20 19:10     |              |                |                                  |                               |                    |                 |             |
|          | 2708909 series                     | FALSE                      |          | ext         | 1             | KWS            | 5.12.188.188           | 12/27/20 19:10     |              |                |                                  |                               |                    |                 |             |
|          | 2708907 series 27                  | FALSE                      |          | ext         |               | FTS+ATTS       | 5.12.188.188           | 12/27/20 19:10     |              |                |                                  |                               |                    |                 |             |
|          | 2708908 series                     | FALSE                      |          | ext         | 1             | KWS            | 5.12.188.188           | 12/27/20 19:10     |              |                |                                  |                               |                    |                 |             |
|          | 2708906 series                     | FALSE                      |          | ext         | 1             | KWS            | 5.12.188.188           | 12/27/20 19:10     |              |                |                                  |                               |                    |                 |             |
|          | 2708905 series\                    | TRUE                       |          | ext         | 1             | FTS+ATTS       | 5.12.188.188           | 12/27/20 19:10     |              |                |                                  |                               |                    |                 |             |
|          | 2708903 series                     | FALSE                      |          | ext         | 1             | KWS            | 5.12.188.188           | 12/27/20 19:10     |              |                |                                  |                               |                    |                 |             |
|          | 2708902 series                     | FALSE                      |          | ext         | 1             | KWS            | 5.12.188.188           | 12/27/20 19:10     |              |                |                                  |                               |                    |                 |             |
|          | 2200500 reder                      | EALSE                      |          | est         |               | KW/S           | 5.12.188.188           | 12/27/20 19:10     |              |                | _                                |                               |                    |                 |             |

### Select your entire spreadsheet and sort your spreadsheet based on the highlighted cells.

|                  |                     | Sort       |          |           |             |
|------------------|---------------------|------------|----------|-----------|-------------|
| Add levels to so | rt by:              |            |          | 🗹 My list | has headers |
|                  | Column              | Sort On    | Order    | Color/le  | con         |
| Sort by          | Special Characters? | Cell Color | 🕻 On Top | \$        | Rose ≎      |
|                  |                     |            |          |           |             |
|                  |                     |            |          |           |             |
|                  |                     |            |          |           |             |
|                  |                     |            |          |           |             |
| + – Сору         |                     |            | Ontions  | Cancel    | OK          |
|                  |                     |            | Options  | Cancer    | UK          |

#### **Step 12** Select all of the cells highlighted red and delete.

| A LogID Seas                                           | t Draw Page                                                    | Layout Formula<br>Connections<br>Properties<br>Edit Links<br>BD4<br>C          | Data                   | Review<br>Currencies      | View          | Developer            | Clear<br>Reapply<br>Advanced | Columns Remove Duplicates          | E Data Validation  | What-if<br>Analysis | t한 Group ~<br>1년 Ungroup<br>E Subtotal | 년 Share | Comn<br>Analysis Tool | ment:<br>4s |
|--------------------------------------------------------|----------------------------------------------------------------|--------------------------------------------------------------------------------|------------------------|---------------------------|---------------|----------------------|------------------------------|------------------------------------|--------------------|---------------------|----------------------------------------|---------|-----------------------|-------------|
| Possible Data<br>Possible Data<br>¢ ><br>A<br>agiD Sea | Refresh<br>a Loss Some featur<br>Some featur<br>B<br>arch Term | Connections<br>Properties<br>Edit Links<br>as might be lost if you<br>804<br>C | Stocks<br>save this wo | Currencies<br>rkbook in t | > 2<br>Z<br>A | ↓ ZAZ<br>Sort Filter | Clear<br>Respply<br>Advanced | Columns                            | B Data Validation  | What-If<br>Analysis | 6 Group ¥<br>년 Ungroup<br>E Subtotal   |         | Analysis Tool         | Ns          |
| Possible Data                                          | a Loss Some featur<br>×                                        | es might be lost if you<br>304<br>C                                            | save this wo           | rkbook in t               | he comma-     | delimited (.csv)     | ) format. To prese           |                                    |                    |                     |                                        |         |                       |             |
| ¢ ×<br>A<br>ogiD Sea                                   | <ul> <li>✓ fx   2719;</li> <li>B</li> <li>arch Term</li> </ul> | во4<br>с                                                                       | D                      |                           |               |                      |                              | ve these features, save it in an I | Excel file format. |                     |                                        |         | Save                  | e As        |
| A<br>ogID Sea                                          | B<br>arch Term                                                 | с                                                                              | D                      |                           |               |                      |                              |                                    |                    |                     |                                        |         |                       |             |
| ogiD Sea                                               | arch Term                                                      |                                                                                |                        | E                         | F             | G                    | н                            | I J                                | K L                | м                   | N O                                    | Р       | Q                     |             |
| 368                                                    | nurrenn                                                        | fermine Characterral                                                           | Tenis                  | Cite:                     | Matchier      | County Maria         | ID Address                   |                                    |                    |                     |                                        |         |                       | T           |
| Z Z L MAN AN HULLE                                     |                                                                | TRUE                                                                           | Documents 1            | ant                       | instances 1   | ETSAATTS             | 187 19 127 238               | Cut                                |                    | 9.0 1               | /                                      |         | -                     | -           |
| 2719803 Http                                           | rr/Mww.Goosle.Com                                              | TRUE                                                                           | ooto mento re          | ent                       | 1             | ETSAATTS             | 103 146 110 18               | Cut                                |                    | 00/                 | ~                                      |         |                       |             |
| 2719802 use                                            | ar s [0]                                                       | TRUE                                                                           |                        | ent                       | 1             | ETSAATTS             | 103 146 110 18               |                                    |                    |                     |                                        |         |                       |             |
| 2719800 Http                                           | m//Www.Goosle.Com                                              | TRUE                                                                           |                        | ent                       | 1             | FTSAATTS             | 5 2 180 254                  | 0                                  |                    | 0.0 /               | 2                                      |         |                       |             |
| 2719799 key                                            | award [0]                                                      | TRUE                                                                           |                        | ent                       | 1             | FTS#ATTS             | 5 2 180 254                  | VqoJ                               |                    | H (                 |                                        |         |                       |             |
| 2718803 mor                                            | viule                                                          | TRUE                                                                           |                        | ent                       | 1             | FTS+ATTS             | 173 245 211 29               | .,,                                |                    |                     |                                        |         |                       |             |
| 2718798 mor                                            | viule                                                          | TRUE                                                                           |                        | ext                       | 1             | FTS+ATTS             | 173 245 211 29               | _                                  |                    |                     |                                        |         |                       |             |
| 2718793 mor                                            | viule"                                                         | TRUE                                                                           |                        | ext                       |               | FTS+ATTS             | 173 245 211 29               | Paste                              |                    | ¥۲ \                |                                        |         |                       |             |
| 2719793 mor                                            | viula"                                                         | TRUE                                                                           |                        | art                       |               | ETGAATTS             | 172 245 211 29               | Tuste                              |                    | 00                  | ¥                                      |         |                       |             |
| 2719791 mor                                            | viula"                                                         | TRUE                                                                           |                        | art                       |               | ETGAATTS             | 172 245 211 29               |                                    |                    |                     |                                        |         |                       |             |
| 2716284 http                                           | n://www.acosta.com                                             | TRUE                                                                           |                        | art                       |               | ETGAATTS             | 50 2 105 126                 | Dacto Cno                          | aial               |                     |                                        |         |                       |             |
| 2715806 Litte                                          | or / Mure Gootle Com                                           | TRUE                                                                           |                        | art                       |               | ETSAATTS             | 12 222 120 29                | Paste Spe                          | Ciai               |                     | /                                      |         |                       |             |
| 2715766 Mitty                                          | conte Com                                                      | TRUE                                                                           |                        | art                       | 1             | ETSAATTS             | 93 118 32 29                 |                                    |                    |                     |                                        |         |                       |             |
| 2715262                                                | - (0)                                                          | TRUE                                                                           |                        | c.n.                      |               | FTELATTE             | 03 118 33 30                 |                                    |                    |                     | -                                      |         |                       |             |
| 2715762 1164                                           | w (O)                                                          | TRUE                                                                           |                        | cu                        |               | FTSTATTS             | 33.110.32.27                 |                                    |                    |                     |                                        |         |                       |             |
| 2715297 Hug                                            | p//www.dougle.com                                              | TRUE                                                                           |                        | eu                        | 1             | FTSTATTS             | 207.146.20.73                | Incort                             |                    |                     |                                        |         |                       |             |
| 2715105 http                                           | p//www.google.com                                              | TRUE                                                                           |                        | cat                       |               | ETELATTE             | 92.103/49/43                 | insert                             |                    |                     |                                        |         |                       |             |
| 2713104 may                                            | py/www.google.com                                              | TRUE                                                                           |                        | eat                       |               | ETSTATTS             | 36 99 153 34                 |                                    |                    |                     | _                                      |         |                       |             |
| 2714094 mo                                             | udule)                                                         | TRUE                                                                           |                        | eat                       |               | ETSAATTS             | 36.99.153.34                 |                                    |                    |                     |                                        |         |                       |             |
| 2714085 mm                                             | white"                                                         | TRUE                                                                           |                        | en                        |               | ETSAATTS             | 36.99.153.34                 | Delete                             |                    |                     |                                        |         |                       |             |
| 2714083 mo                                             | ududa"                                                         | TRUE                                                                           |                        | ent                       |               | ETSAATTS             | 36.99.153.34                 |                                    |                    |                     |                                        |         |                       |             |
| 2714082 mo                                             | vdula*                                                         | TRUE                                                                           |                        | ent                       |               | ETSAATTS             | 26 99 152 24                 |                                    |                    |                     |                                        |         |                       |             |
| 2711521 http                                           | n Umum aposto com                                              | TRUE                                                                           |                        | out                       | 3             | ETSAATTS             | 94 17 46 104                 | Clear Con                          | tonte              |                     |                                        |         |                       |             |
| 2711517 http                                           | py/www.google.com                                              | TRUE                                                                           |                        | out                       | 1             | ETGAATTS             | 94.17 AE 104                 | Cical Con                          | conto              |                     |                                        |         |                       |             |
| 2711512 out                                            | Victorial                                                      | TRUE                                                                           |                        | out                       | 1             | PW/S                 | 94.17.46.194                 |                                    |                    |                     |                                        |         |                       |             |
| 2711511 ort                                            | listornal                                                      | TRUE                                                                           |                        | art                       | 1             | KW/S                 | 94 17 46 104                 |                                    |                    |                     | -                                      |         |                       |             |
| 2711501 ett                                            | lietornal                                                      | TRUE                                                                           |                        | art                       | 1             | KW/S                 | 94 17 46 104                 |                                    |                    |                     |                                        |         |                       |             |
| 2711000                                                | n (beaux google                                                | TRUE                                                                           |                        | art                       | 1             | ETGAATTS             | 94.17.46.10*                 | Format Ce                          |                    | 96                  | 1                                      |         |                       |             |
| 2711097 http                                           | pr//www.google.com                                             | TRUE                                                                           |                        | art                       | 1             | ETGAATTS             | 84 17 46 101                 | i onnat Ce                         |                    | 00                  | 1                                      |         |                       |             |
| 2711097 http                                           | p//www.google.com                                              | TAUE                                                                           |                        | en                        | 1             | FISTALIS             | 04.17.46.191                 |                                    |                    |                     | -                                      |         |                       |             |
| 2711091 http                                           | p//www.google.com                                              | TRUE                                                                           |                        | ent                       | 1             | FTELATTE             | 84.17.46.191                 | Dowyllaigh                         | *                  |                     | -                                      |         |                       |             |
| 2711089 http                                           | py/www.google.com                                              | TRUE                                                                           |                        | ent                       | 1             | ETELATTE             | 64.17.46.191                 | Row Heigr                          | 11                 |                     |                                        |         |                       |             |
| 2711065 tool                                           | 451                                                            | TRUE                                                                           |                        | ent                       | 1             | ETELATTE             | 5/12/165/185                 | 0                                  |                    |                     |                                        |         |                       |             |
| 2711051 tool                                           | 451                                                            | TRUE                                                                           |                        | ent                       | 1             | ETELATTE             | 5.12.165.185                 |                                    |                    |                     | -                                      |         |                       |             |
| b 6020                                                 | rah logo - conv                                                | 4                                                                              |                        |                           |               |                      | 0.11.100.100                 | Hide                               |                    | ~ (                 | 1                                      |         |                       | -           |
| P Searc                                                | ulate 17                                                       |                                                                                |                        |                           |               |                      |                              |                                    |                    |                     | - m -                                  |         | - + 10                | 0.036       |
| cooy care                                              |                                                                |                                                                                |                        |                           |               |                      | 1                            | Unhide                             |                    | ~公?                 |                                        |         | 4 10                  | 10.70       |
|                                                        |                                                                |                                                                                |                        |                           |               |                      |                              | Sorvicos                           |                    |                     |                                        |         |                       |             |

# 10,404

I got rid of 10,404 rows after cleaning my Search Log data. If you were to check every IP address, even more would be removed but that's not an efficient use of time with thousands of results. With this method, we *at least* have a more accurate data set than we did before.

Next, we'll walk through how to <u>find all of the unique search values</u> and count how many times these words were searched.

### Count the Unique Search Terms

#### Step 13

Create a new tab in our spreadsheet and copy/paste only the "Search Term" column.

| Heme Incest Dre               | u Dege Leve           | t Form                     | dee De      | te Deviev      | u Mau    | Devel             |               | all me                       |                    |               |              |                |          |                     |           |        |          |           |
|-------------------------------|-----------------------|----------------------------|-------------|----------------|----------|-------------------|---------------|------------------------------|--------------------|---------------|--------------|----------------|----------|---------------------|-----------|--------|----------|-----------|
|                               | w Page Layor          | ut Form                    |             | ita Review     | v view   | Deven             | when A        | en me                        |                    |               |              |                |          |                     | 69 a      | er sha | are 🖓    | Comme     |
| Get Data from<br>Data Picture | Refresh<br>All Edit L | ections<br>arties<br>Jinks | Stocks      | Currencie      | <b>3</b> | Ž↓ ZAZ<br>Z↓ Sort |               | liear<br>leapply<br>kdvanced | Text to<br>Columns | Flash Fill    | Duplicates   | E Data Vali    | dation ~ | What-If<br>Analysis | Ungroup V | •<br>- | gy Analy | sis loois |
| Possible Data Loss S          | ome features mig      | ht be lost if y            | ou save thi | is workbook in | the comm | a-delimiter       | d (.csv) form | at. To pres                  | erve these         | features, sav | e it in an E | xcel file form | iat.     |                     |           |        |          | Save      |
|                               | fx Search Term        | 1                          | 0           |                | r        | 6                 |               |                              |                    |               |              |                |          | 0                   |           | 0      |          |           |
| A                             | В                     | C                          | U           | E              | F        | G                 | н             | 1                            | ,                  | K             | L            | M              | N        | 0                   | P         | Q      | R        | 5         |
| County Town                   |                       |                            |             |                |          |                   |               |                              |                    |               |              |                |          |                     |           |        |          |           |
| admin rend                    |                       |                            |             |                |          |                   |               |                              |                    |               |              |                |          |                     |           |        |          |           |
| escol                         |                       |                            |             |                |          |                   |               |                              |                    |               |              |                |          |                     |           |        |          |           |
| undator                       |                       |                            |             |                |          |                   |               |                              |                    |               |              |                |          |                     |           |        |          |           |
| updater                       |                       |                            |             |                |          |                   |               |                              |                    |               |              |                |          |                     |           |        |          |           |
| opuates                       |                       |                            |             |                |          |                   |               |                              |                    |               |              |                |          |                     |           |        |          |           |
| redo                          |                       |                            |             |                |          |                   |               |                              |                    |               |              |                |          |                     |           |        |          |           |
| redo                          |                       |                            |             |                |          |                   |               |                              |                    |               |              |                |          |                     |           |        |          |           |
| wider                         |                       |                            |             |                |          |                   |               |                              |                    |               |              |                |          |                     |           |        |          |           |
| wider                         |                       |                            |             |                |          |                   |               |                              |                    |               |              |                |          |                     |           |        |          |           |
| wider                         |                       |                            |             |                |          |                   |               |                              |                    |               |              |                |          |                     |           |        |          |           |
| wider                         |                       |                            |             |                |          |                   |               |                              |                    |               |              |                |          |                     |           |        |          |           |
| coding                        |                       |                            |             |                |          |                   |               |                              |                    |               |              |                |          |                     |           |        |          |           |
| coding                        |                       |                            |             |                |          |                   |               |                              |                    |               |              |                |          |                     |           |        |          |           |
| coding                        |                       |                            |             |                |          |                   |               |                              |                    |               |              |                |          |                     |           |        |          |           |
| anabeira                      |                       |                            |             |                |          |                   |               |                              |                    |               |              |                |          |                     |           |        |          |           |
| analytics                     |                       |                            |             |                |          |                   |               |                              |                    |               |              |                |          |                     |           |        |          |           |
| analytics                     |                       |                            |             |                |          |                   |               |                              |                    |               |              |                |          |                     |           |        |          |           |
| user s                        |                       |                            |             |                |          |                   |               |                              |                    |               |              |                |          |                     |           |        |          |           |
| keyword                       |                       |                            |             |                |          |                   |               |                              |                    |               |              |                |          |                     |           |        |          |           |
| fan                           |                       |                            |             |                |          |                   |               |                              |                    |               |              |                |          |                     |           |        |          |           |
| faq                           |                       |                            |             |                |          |                   |               |                              |                    |               |              |                |          |                     |           |        |          |           |
| fag                           |                       |                            |             |                |          |                   |               |                              |                    |               |              |                |          |                     |           |        |          |           |
| wiki                          |                       |                            |             |                |          |                   |               |                              |                    |               |              |                |          |                     |           |        |          |           |
| parent                        |                       |                            |             |                |          |                   |               |                              |                    |               |              |                |          |                     |           |        |          |           |
| parent                        |                       |                            |             |                |          |                   |               |                              |                    |               |              |                |          |                     |           |        |          |           |
| parent                        |                       |                            |             |                |          |                   |               |                              |                    |               |              |                |          |                     |           |        |          |           |
| parent                        |                       |                            |             |                |          |                   |               |                              |                    |               |              |                |          |                     |           |        |          |           |
| parent                        |                       |                            |             |                |          |                   |               |                              |                    |               |              |                |          |                     |           |        |          |           |
| parent                        |                       |                            |             |                |          |                   |               |                              |                    |               |              |                |          |                     |           |        |          |           |
| parent                        |                       |                            |             |                |          |                   |               |                              |                    |               |              |                |          |                     |           |        |          |           |
| parent                        |                       |                            |             |                |          |                   |               |                              |                    |               |              |                |          |                     |           |        |          |           |
| parent                        |                       |                            |             |                |          |                   |               |                              |                    |               |              |                |          |                     |           |        |          |           |
| parent                        |                       |                            |             |                |          |                   |               |                              |                    |               |              |                |          |                     |           |        |          |           |
| 5 parent                      |                       |                            |             |                |          |                   |               |                              |                    |               |              |                |          |                     |           |        |          |           |
|                               |                       |                            |             |                |          |                   |               |                              |                    |               |              |                |          |                     |           |        |          |           |

Because there are multiples of the same search terms, we want to create a list of each search term that contains only one of each. We'll use the "Unique" formula like shown here:

### Add the formula to the first cell in the second column.

.

|    | •           | P            |
|----|-------------|--------------|
|    | A           | В            |
| 1  | Search Term | =unique(A:A) |
| 2  | admin       |              |
| 3  | user s      |              |
| 4  | updates     |              |
| 5  | updates     |              |
| 6  | redo        |              |
| 7  | redo        |              |
| 8  | redo        |              |
| 9  | wider       |              |
| 10 | wider       |              |
| 11 | wider       |              |
| 12 | wider       |              |
| 13 | coding      |              |
| 14 | coding      |              |
| 15 | coding      |              |
| 16 | analytics   |              |
| 17 | analytics   |              |
| 18 | analytics   |              |
| 19 | user s      |              |
| 20 | keyword     |              |
| 21 | faq         |              |
| 22 | faq         |              |
| 23 | faq         |              |
| 24 | wiki        |              |
| 25 | parent      |              |
| 26 | parent      |              |
| 27 | parent      |              |
| 28 | narent      |              |

### Press enter to apply the function to the entire row.

|    | А           | В             |
|----|-------------|---------------|
| 1  | Search Term | Search Term   |
| 2  | admin       | admin         |
| 3  | user s      | user s        |
| 4  | updates     | updates       |
| 5  | updates     | redo          |
| 6  | redo        | wider         |
| 7  | redo        | coding        |
| 8  | redo        | analytics     |
| 9  | wider       | keyword       |
| 10 | wider       | faq           |
| 11 | wider       | wiki          |
| 12 | wider       | parent        |
| 13 | coding      | tableizer     |
| 14 | coding      | displaying Ki |
| 15 | coding      | module        |
| 16 | analytics   | conversion    |
| 17 | analytics   | Kbadmin       |
| 18 | analytics   | interest      |
| 19 | user s      | module 27     |
| 20 | keyword     | recordings    |
| 21 | faq         | listener      |
| 22 | faq         | ui            |
| 23 | faq         | tips          |
| 24 | wiki        | Access        |
| 25 | parent      | Permissions   |
| 26 | parent      | Excel table   |
| 27 | parent      | edit an exist |
| 20 |             |               |

# Counting the Occurences

#### Step 15

Now that we have a unique set of Search Terms, we want to count how many times each term occurs. Starting by creating a new column titled "Count"

| 4 | A           | В           | С     |
|---|-------------|-------------|-------|
| 1 | Search Term | Search Term | Count |
| 2 | admin       | admin       |       |
| 3 | user s      | user s      |       |
| 4 | updates     | updates     |       |
| 5 | updates     | redo        |       |
| 6 | redo        | wider       |       |
| 7 | redo        | coding      |       |
| 8 | redo        | analytics   |       |
| 9 | wider       | keyword     |       |

### Use Excel's "=COUNTIF" function to count how many times each unique search term occurs in Column A.

|    | А           | В             | С                 | D |
|----|-------------|---------------|-------------------|---|
| 1  | Search Term | Search Term   | Count             |   |
| 2  | admin       | admin         | =COUNTIF(A:A, B2) |   |
| 3  | user s      | user s        | 480               |   |
| 4  | updates     | updates       | 149               |   |
| 5  | updates     | redo          | 143               |   |
| 6  | redo        | wider         | 62                |   |
| 7  | redo        | coding        | 63                |   |
| 8  | redo        | analytics     | 74                |   |
| 9  | wider       | keyword       | 81                |   |
| 10 | wider       | faq           | 107               |   |
| 11 | wider       | wiki          | 205               |   |
| 12 | wider       | parent        | 81                |   |
| 13 | coding      | tableizer     | 84                |   |
| 14 | coding      | displaying KB | 1                 |   |
| 15 | coding      | module        | 160               |   |
| 16 | analytics   | conversion    | 168               |   |
| 17 | analytics   | Kbadmin       | 61                |   |
| 18 | analytics   | interest      | 85                |   |
| 19 | user s      | module 27     | 2                 |   |

Copy column B and C and paste into a new tab, but we want to "Paste Special" and then choose "Value". We want static version of the dataset, otherwise the embedded formula will try to recalculate the data when we sort the sheet leading to errors.

| 1 $\frac{1}{\sqrt{x}} \times \sqrt{f_x}$ | =UNIQUE(A:A)      |                   |   |     | A B C                                  | D          | E F G H I                                              |  |  |
|------------------------------------------|-------------------|-------------------|---|-----|----------------------------------------|------------|--------------------------------------------------------|--|--|
| A                                        | ВС                | F                 | G | Н 1 |                                        |            | B1                                                     |  |  |
|                                          |                   | Cut #X            |   | 2   | Cut                                    | ЖX         |                                                        |  |  |
| Search Term                              | Search Term Count | Сору ЖС           |   | 3   | Copy                                   | ЖC         |                                                        |  |  |
| admin                                    | admin +           | Paste XV          |   | 4   | Deste                                  | 901/       |                                                        |  |  |
| undates                                  | undates           | Paste Special     |   | 5   | Paste                                  | 96 V       |                                                        |  |  |
| updates                                  | redo              |                   |   | 6   | Paste Special                          | >          | Paste                                                  |  |  |
| redo                                     | wider             | Insert            |   | 7   | _                                      |            |                                                        |  |  |
| redo                                     | coding            | Delete            |   | 8   | Smart Lookup                           | ~~第L       | Formulas                                               |  |  |
| redo                                     | analytics         |                   |   | 9   | Thesaurus                              | ^\~ #R     | Formulas & Number Formatting<br>Keep Source Formatting |  |  |
| wider                                    | keyword           | Clear Contents    |   | LO  |                                        |            |                                                        |  |  |
| wider                                    | faq               | Format Calla 99.1 |   | 11  | Insert Conied Cells                    |            |                                                        |  |  |
| wider                                    | wiki              | Format Cells # 1  |   | L2  | insert copied cens                     | No Borders |                                                        |  |  |
| wider                                    | parent            | Column Width      |   | L3  | Delete                                 |            | Keen Source Column Widths                              |  |  |
| coding                                   | tableizer         | Hide ^0           |   | L4  | Clear Contents Transpose               |            |                                                        |  |  |
| coding                                   | displaying KB     |                   |   | L5  |                                        |            |                                                        |  |  |
| analytics                                | conversion        |                   |   | L6  | Filter                                 | >          |                                                        |  |  |
| analytics                                | Kbadmin           | Services >        |   | L7  | Sort Values Values & Number Formatting |            |                                                        |  |  |
| analytics                                | interest          | 85                |   | L8  |                                        |            |                                                        |  |  |
| user s                                   | module 27         | 2                 |   | L9  |                                        |            | values a runiber romatting                             |  |  |
| keyword                                  | recordings        | 67                |   | 20  | New Comment                            |            | Values & Source Formatting                             |  |  |

### Sort the data based on the value of the Count column from largest to smallest.

| 1  |             | A          | В            | С       | D | E    | F    | G         | н           | 1          | J           | К  |
|----|-------------|------------|--------------|---------|---|------|------|-----------|-------------|------------|-------------|----|
| 1  | Search Tern | n          | Count        |         |   |      |      |           |             |            |             |    |
| 2  | admin       |            | 373          |         |   |      |      |           |             |            |             |    |
| 3  | user s      |            | 190          |         |   |      | 0    |           |             |            |             |    |
| 4  | updates 🖳   | ••         |              |         |   |      | Sort |           |             |            |             |    |
| 5  | redo        |            |              |         |   |      |      |           |             |            |             |    |
| 6  | wider       | Add levels | s to sort by | r:      |   |      |      |           |             | 🗹 My list  | t has heade | rs |
| 7  | coding      |            |              | Caluma  |   | Cart | 0-   | Order     |             | Galar      |             |    |
| 8  | analytics   |            |              | Column  |   | Sort | On   | Order     |             | Colory     | icon        | _  |
| 9  | keyword     |            |              | alan an |   |      |      |           |             | <i>2</i> . |             |    |
| 10 | faq         | Sort by    | y            | Count   |   | Valu | les  | Cargest 1 | to Smallest | \$         |             |    |
| 11 | wiki        |            |              |         |   |      |      |           |             |            |             |    |
| 12 | parent      |            |              |         |   |      |      |           |             |            |             | _  |
| 13 | tableizer   |            |              |         |   |      |      |           |             |            |             | _  |
| 14 | modulo      |            |              |         |   |      |      |           |             |            |             | -  |
| 16 | conversio   |            |              |         |   |      |      |           |             |            |             | -  |
| 17 | Khadmin     |            |              |         |   |      |      |           |             |            |             |    |
| 18 | interest    |            |              |         |   |      |      |           |             |            |             |    |
| 19 | module 2    |            |              |         |   |      |      |           |             |            |             |    |
| 20 | recording   | + - (      | Сору         |         |   |      |      |           |             |            |             |    |
| 21 | listener    |            |              |         |   |      |      | 0         | ntions      | Cancel     | OK          |    |
| 22 | ui          |            |              |         |   |      |      | 0         | puons       | Cancel     | UK          |    |
| 23 | tips        |            |              |         |   |      |      |           |             |            |             |    |
| 24 | Access      |            | 152          |         |   |      |      |           |             |            |             |    |
|    |             |            |              |         |   |      |      |           |             |            |             |    |

#### Step 18 🎉

Review your file and remove anything that's clearly spam (i.e. "???"), still contains special characters, or empty cells. Now you have a more accurate dataset to work with!

| 1 Search Term |               | Count |  |  |
|---------------|---------------|-------|--|--|
| 2             | html          | 1218  |  |  |
| 3             | knowledgebase | 740   |  |  |
| 4             | kb            | 625   |  |  |
| 5             | guide         | 584   |  |  |
| 6             | doc           | 582   |  |  |
| 7 li          |               | 494   |  |  |
| 8             | tab           | 483   |  |  |
| 9             | user s        | 480   |  |  |
| 10            | insert        | 423   |  |  |
| 11 kms        |               | 414   |  |  |
| 12 user       |               | 413   |  |  |
| 13 use        |               | 407   |  |  |
| 14 picture    |               | 387   |  |  |
| 15 site       |               | 374   |  |  |
| 16 admin      |               | 373   |  |  |
| 17            | p             | 364   |  |  |
| 18            | meetings      | 364   |  |  |
| 19            | accessibility | 344   |  |  |
| 20            | rss           | 338   |  |  |
| 21            | search        | 331   |  |  |

### Analyze the Data

### Start small and look at the top 50 - 100 searches. Look for those "Oh, interesting!" moments.

| Questions to Ask                                                                                                    | Notes                                                                                                    |
|----------------------------------------------------------------------------------------------------|----------------------------------------------------------------------------------------------------|
| Do the top search terms also match the top documents?                                                                                                    | If they don't, you may need to update the site to show those<br>things in order to help users find what they're looking for most.                                                           |
| When looking at failed searches, what are keywords people are searching for? Do these keywords need to be added and/or do new documents need to be created? | Looking at failed searches can help you you find any keywords, synonyms, or documents that might need to be added/updated.                                                                  |
| Also for failed searches, are there any common misspellings?                                                                                                | Consider adding these misspellings as synonyms to your documents(s) so that users still see related results.                                                                                |
| Can you group these search terms into common themes? What patterns do you notice in these common groupings?                                                 | This may help you understand how users think about the content<br>for your particular service/group, and you can use this information<br>to organize content in a way that they related to. |

### Example

For the KB User's Guide we grouped searches into the following categories:

- How to design with the KB
- Understanding what thing are
- Content sharing
- Notifications
- KB meeting information
- Authoring
- Training
- Batch features/migrations
- Searching for university-wide information, rather than just KB

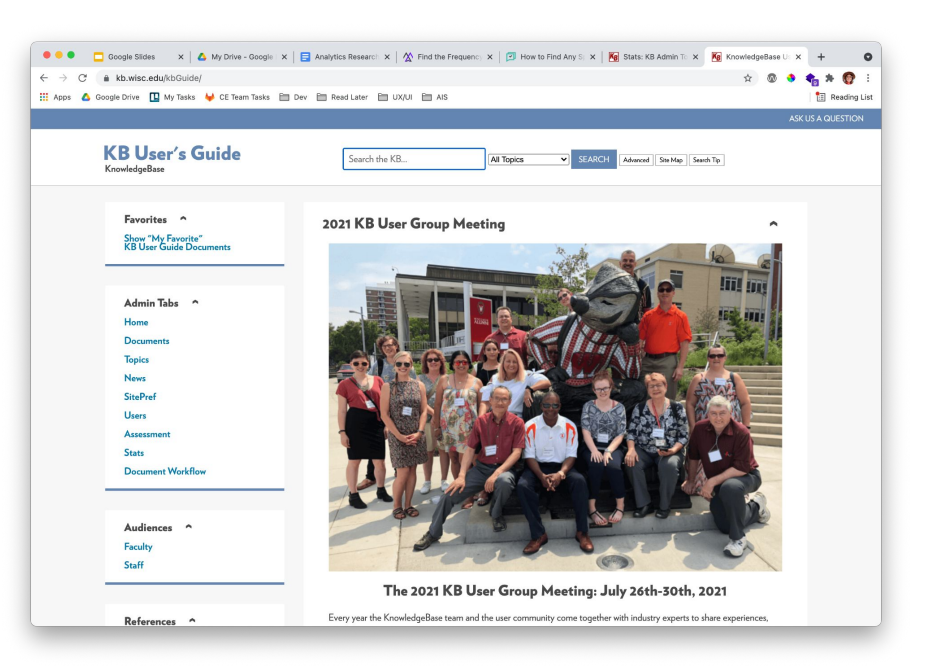

## **Questions?**

"A user interface is like a joke. If you have to explain it, it's not that good." - Martin LeBlanc

Contact kedar.joyner@wisc.edu